# IPSEpro Process Simulator

# **Enginomix Power Plant Library**

# IPSEpro Process Simulator

## **Enginomix Power Plant Library**

Library Version 1.017 Manual Version 1.017.04

Copyright: Enginomix LLC, 2009

## Contents

| 1. Introduction                                  | 1-1  |
|--------------------------------------------------|------|
| The Enginomix Power Plant Library                | 1-1  |
| About this Manual                                | 1-1  |
| Related Documents                                |      |
| Assumptions                                      |      |
| Conventions                                      |      |
| Definitions                                      | 1-3  |
| Typographical Conventions                        |      |
| Keyboard Conventions                             |      |
| Installing the FPP I ibrary                      |      |
|                                                  | 1-5  |
| 2. Library Overview                              |      |
| Design Considerations                            | 2-1  |
| Off-Design Behavior                              |      |
| Library Components                               |      |
| 3. Physical Properties and Chemical Compositions |      |
| Physical Properties                              |      |
| Water and Steam Streams (W_Stream)               |      |
| Gas Streams (G_Stream)                           |      |
| Gas Compositions in a Process Model              |      |
| Defining a Gas Stream Composition                |      |
| Using a Composition in a Stream                  |      |
| Defining a Composition for a Single Stream       |      |
| Compositions and the System                      | 3-7  |
| Units that Do Not Change Compositions            |      |
| Mixing Streams                                   |      |
| 4. Examples                                      | 4-1  |
| Terminology                                      |      |
| Example 1: Stream                                |      |
| Example 2: Simple Steam Cycle                    |      |
| Example 3: Steam Cycle with Deaerator            |      |
| Design Model                                     | 4-17 |
| Off-Design Model                                 |      |
| Example 4: Combustion                            |      |
| Example 5: Gas Turbine                           |      |

| Example 6: Heat Recovery Steam Generator<br>Example 7: Integrating Gas Turbine, Heat Recovery Steam<br>Generator and Steam Cycle |     |
|----------------------------------------------------------------------------------------------------|-----|
| 5. Demo Samples                                                                                                    | 5-1 |
| 6. To Comment on this Documentation                                                                                              | 6-1 |
| Index                                                                                                    | 7-1 |

### 1. Introduction

### **The Enginomix Power Plant Library**

The Enginomix Power Plant Library for IPSEpro has been designed for modeling a wide range of thermal systems. The design of this library is based on many years of experience, gained with the power process modeling package IPSE.

The Enginomix Power Plant Library allows you to design and analyze any power plant, including:

- Combined-cycle plants.
- Cogeneration plants.
- Conventional fossil-fueld plants.

The library contains models for both design and off-design analysis.

The way that the Enginomix Power Plant Library was designed, using the Model Development Kit (MDK) of IPSEpro, allowed the creation of extremely powerful component models.

### About this Manual

This documentation describes the Enginomix Power Plant Library for IPSEpro, to be used in PSE projects. It provides information for both new and experienced users of PSE. For a comprehensive description about PSE, refer to the IPSEpro-PSE User Manual.

If you are a new user, you find in this documentation a series of examples created with the Enginomix Power Plant Library. These examples explain you how to set up a power plant model. It also shows how the system reacts on the most frequent input errors.

If you are an experienced user of PSE, you find in this documentation information about some aspects that are specific to the Enginomix Power Plant Library.

This manual contains six chapters, as described below:

Chapter 1 introduces the Enginomix Power Plant Library and establishes the assumptions and conventions used in this documentation.

Chapter 2 describes the design considerations and the available components of the Enginomix Power Plant Library.

Chapter 3 provides information about the physical properties and the chemical compositions used in the Enginomix Power Plant Library.

Chapter 4 shows various examples of process models in PSE, using the Enginomix Power Plant Library.

Chapter 5 explains how you can use the models available as Demo samples for the Enginomix Power Plant Library.

Chapter 6 tells you how you can comment on this documentation.

### **Related Documents**

You will find further information in the following documents:

- Library Reference Documentation. You find a detailed description of the models that are included in the Enginomix Power Plant Library in the on-line help file. If you prefer a hardcopy version of the documentation, you can print the rich text file (.rtf) that comes with the library.
- IPSEpro-PSE documentation. This document is part of the Process Simulation Environment (PSE). It provides information about how to use the IPSEpro libraries for setting up process models and running calculations in IPSEpro.
- IPSEpro-MDK documentation. This document is part of the Model Development Kit (MDK). It provides information about creating model libraries for IPSEpro.
- For questions specific to the operation system, please consult your Microsoft-Windows documentation.

### Assumptions

Throughout this documentation, the following assumptions are made:

- Windows refers to Microsoft Windows XP, Service Pack 2 or higher versions of that program. Most information applies also to Windows NT, although there are differences in the graphical appearance of the systems.
- You have completely installed Windows on your computer. If you have not yet installed Windows, please run Windows Setup before installing IPSEpro. Refer to your Windows-Documentation on how to install Windows.
- You have completely installed IPSEpro-PSE on your computer. If you have not yet installed IPSEpro, please run PSE (& MDK) Setup. Refer to your IPSEpro Installation Guide on how to install IPSEpro.
- You are familiar with the IPSEpro-PSE Documentation.
- You are familiar with the handling of standard Windows-programs. You find the required information in your Windows-Documentation.
- You are familiar with the handling of a mouse.

### Conventions

This documentation uses the following definitions and typographic conventions:

#### Definitions

**process scheme**, **flowsheet**: The graphical representation of your project in your PSE project window is called process scheme, or flowsheet.

**model**, **process model**: The mathematical representation of a process scheme is called process model, or just model.

**project:** A project is the collection of all available information about a process model. A project consists of several process files, which PSE manages automatically after a project is opened. All project files of a project are in the same directory and have the same filename, with different extensions.

**library icon**, **unit icon**: The graphical representation of a component of an IPSEpro library, available for building a process scheme, is called library icon, unit icon, model icon or just icon.

**component model, component:** The mathematical representation of an IPSEpro library component, within a process model, is called component, component model, or just model (whenever its meaning does not conflict with process model).

**object**: All elements contained in a project are called objects. Besides component models, connections and compositions, additional objects, such as data-frames, text- and OLE-objects can be used in a project.

### **Typographical Conventions**

As far as possible, this documentation uses the same typographical conventions as the Windows documentation. In particular, the following typographical conventions are used throughout this documentation:

| Style                  | Meaning                                                                                                    |
|------------------------|----------------------------------------------------------------------------------------------------|
| Italic                 | Indicates a placeholder for information. For example, if you are asked to type <i>filename</i> , you must type the actual name of the file instead of the italic printed word. |
| Bold Italic            | Indicates text that must be entered exactly as printed.                                                                                                    |
|                        | It also indicates new terms. The explanation follows immediately after the term printed bold italic.                                                                           |
| ALL UPPERCASE          | Directories, filenames                                                                                                    |
| Bold upper-/lower case | Menu elements and names of commands. For example menu File, command Save                                                                                                    |
| SMALL CAPITALS         | Key names - for example CTRL-KEY, DEL-KEY.                                                                                                    |
| [[optional]]           | Expressions in double brackets are optional                                                                                                    |

#### **Keyboard Conventions**

The key names in this documentation appear in small capital letters. For example, the shift key appears as SHIFT.

A plus sign (+) between key names means that you must press the keys at the same time. For example, SHIFT+F1 means you press and hold down SHIFT while you press F1.

A period (,) between key names means that the keys must be pressed sequentially. For example, ALT, E, O means you first press and release ALT, then press and release E, and finally press O.

#### **Mouse Techniques**

In the description of mouse operations the following expressions are used:

*Primary mouse button.* Typically the left button of your mouse is the primary button. Since lefthanded users can swap the mouse buttons in Windows, this button is called the primary mouse button, and not the "left button".

*Secondary mouse button*. Typically this is the right button of your mouse. For the same reasons mentioned above, this button is called the secondary mouse button.

*Click*. If you are instructed to click on a particular object, you place the cursor on this object, press the primary mouse button and release it immediately.

**Double click**. To double click on an object, place the cursor on this object and press the primary mouse button twice. If the two clicks happen within a certain period, Windows interprets this as a double click.

**Drag**. For dragging, you press the primary mouse button and move the mouse while you keep down the button. When you have finished the operation, release the primary mouse button again.

### Installing the EPP Library

You received the Enginomix Power Plant Library as a compressed model library (CML) either on a CD or by downloading from the Enginomix web site. The library is packed in a file EPP\_Lib.CML. You install any libraries you downloaded or from the CD in the same way.

#### $\Rightarrow$ To install the EPP Library:

- 1. Go to the EXE directory of your IPSEpro installation.
- 2. Start the library installer LIBINST.EXE.
- **3.** Follow the instruction of the SETUP program.
- 4. When you are asked to select a model library select **EPP\_LIB.CML** on your distribution medium.

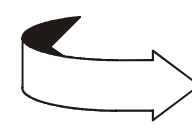

If you have any problems in accessing the Enginomix Power Plant Library from PSE, check that the required assumptions are fulfilled and remove any obstacles. If the problem remains, contact Enginomix Technical Support Services and give a precise description of your problem.

E-mail: support@enginomix.net Tel: [+ 1] (650) 289-0670

### 2. Library Overview

This chapter introduces the design considerations of the Enginomix Power Plant Library, and lists its available components.

### **Design Considerations**

The Enginomix Power Plant Library has been implemented with the aim of enabling users to model a wide range of thermal power plants. The library models have been carefully designed to provide a balance among ease-of-use, engineering detail and accuracy and flexibility.

In the course of a project, you will frequently have a varying demand on the component models that you are using. AT the beginning of your project, you may only have preliminary data available to use to set up your component models. At this stage, you will most likely prefer to use some of the simpler component models. When you have more detailed data available, you can switch to the more detailed engineering models provided for many of the key equipment components, without having to rebuild your project.

For each library unit of the Enginomix Power Plant Library, a *default model* is available, which guarantees fast results in the simulation phase. In order to achieve this, the following aspects have been taken into account:

- Minimal data input required by the user.
- Simple mathematical formulation in order to achieve fast convergence.

In PSE, when you select a library unit to become a new object of your process model, this object automatically uses its built-in default model.

If required, you can switch to another model for each equipment unit. For example, you may wish to use the model for off-design calculations, or for some components you may want to use design models that include more engineering or geometry-based details. You can also base your off-design models on results obtained with the design model of the process.

### **Off-Design Behavior**

Specialized off-design models are available for key equipment units in the Enginomix Power Plant Library.

While some of the design component models focus on few data input and on fast convergence, typically the off-design models emphasize the following aspects:

- Optimum interaction with the design models.
- Models are valid on a general basis.
- Good balance between required input and accuracy.

In a PSE project, you can use off-design models of the selected library units to build different calculation layers (datasets) of the process scheme. Usually, you first define a process model in the design mode, which feeds data to further off-design process models. In these off-design process models, you can simulate your process with different part loads.

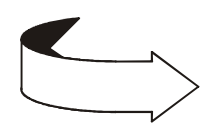

Refer to the IPSEpro-PSE Documentation, for more details about model refinement, datasets management, and off-design modeling.

### **Library Components**

This section provides a list of the units of the current library. For more details about each of the library components, you should refer to the *library on-line help file*, and to the *library hardcopy documentation*. These documents will always provide the most update description version of your library. This is especially true if your IPSEpro installation includes the model development kit (MDK), since you can change the libraries yourself with the MDK (and update the on-line help file or library documentation files).

The hardcopy documentation of a model library contains all the available information about the included component models. You can read the library hardcopy documentation file, using any program that supports the rich text format (files with the *.rtf* extension).

The on-line help file can be accessed directly from PSE. This file contains the same information of the hardcopy documentation about the library component models.

The following table lists all units that are available in the Enginomix Power Plant Library.

| Unit Name                | Description                                                                                                    |
|--------------------------|----------------------------------------------------------------------------------------------------|
| EPP_Data_Stream_Splitter | splitter for data/info streams                                                                                                    |
| EPP_Fuel_Sink            | sink for a fuel_stream                                                                                                    |
| EPP_Fuel_Source          | source for a fuel_stream                                                                                                    |
| EPP_Fuel_Water_Mixer     | mixer for fuel and water to create a fuel_water stream to feed to further processing equipment                                          |
| EPP_Fuel_Water_Pump      | pump for fuel_water stream (fuel/water mixture)                                                                                         |
| EPP_GT_Combustor         | combustion chamber model with fuel as chemical composition. <i>Part of a set of special GT icons – not recommended for general use!</i> |
| EPP_GT_Compressor        | General off-design compressor model. Part of a set of                                                                                   |

|                            | special GT icons – not recommended for general use!                                                                                     |
|----------------------------|----------------------------------------------------------------------------------------------------|
| EPP_GT_Cooling_Air_Mixer_1 | virtual cooling air mixer - for GT stator. <i>Part of a set of special GT icons – not recommended for general use!</i>                  |
| EPP_GT_Cooling_Air_Mixer_2 | virtual mixer for cooling air into gas turbine hot gas flow.<br>Part of a set of special GT icons – not recommended for<br>general use! |
| EPP_GT_Exit_Diffuser       | diffusor models for gas turbine exit. <i>Part of a set of special GT icons – not recommended for general use!</i>                       |
| EPP_GT_Expander            | turbine expander section model. <i>Part of a set of special GT icons – not recommended for general use!</i>                             |
| EPP_GT_Generator           | electric generator. <i>Part of a set of special GT icons – not recommended for general use!</i>                                         |
| EPP_G_Bellmouth            | bellmouth (gas turbine inlet)                                                                                                    |
| EPP_G_Chiller              | gas chiller                                                                                                    |
| EPP_G_Combustor            | combustion chamber model with fuel specified by chemical composition (gaseous fuels)                                                    |
| EPP_G_Inlet_Diffuser       | inlet diffuser for gas turbine combustor inlet                                                                                          |
| EPP_G_Compressor           | gas compressor                                                                                                    |
| EPP_G_Compressor_extr      | general compressor model with extraction connections<br>and off-design modeling capability                                              |
| EPP_G_Expander             | gas turbine expander section model                                                                                                    |
| EPP_G_Exit_Diffuser        | exit diffuser model for gas turbine exit                                                                                                |
| EPP_G_Fan                  | fan for gas streams                                                                                                    |
| EPP_G_Htex                 | general purpose heat exchanger for gas streams                                                                                          |
| EPP_G_Monitor              | gas monitor icon for calculating and setting gas stream properties                                                                      |
| EPP_G_W_Double_Htex        | heat exchanger with gas stream on hot side and two<br>water/steam streams on two cold side                                              |
| EPP_G_W_Htex               | heat exchanger with gas stream on hot side and water/steam stream on cold side                                                          |
| EPP_G_W_Injector           | injection cooler for injecting water/stream in to gas stream                                                                            |
| EPP_Gearbox                | gearbox                                                                                                    |
|                            |                                                                                                    |

| EPP_Generator        | electric generator                                                                                           |
|----------------------|----------------------------------------------------------------------------------------------------|
| EPP_HA_CoolingTower  | cooling tower using special humid-air gas streams – to cool water stream, humidifying and heating gas stream |
| EPP_HA_Fan           | fan for humid air streams                                                                                    |
| EPP_HA_Inlet         | icon to convert general gas stream to special humid-gas stream                                               |
| EPP_HA_Outlet        | icon to convert special humid gas stream back to general gas stream                                          |
| EPP_Monitor_Ambient  | display and set ambient conditions from the flowsheet                                                        |
| EPP_Motor            | electric motor                                                                                               |
| EPP_Plant_Summary    | calculate and display power plant summary variables                                                          |
| EPP_W_Attemperator   | spray attemperator – spray water into steam stream to control temperature                                    |
| EPP_W_Bidir_Mixer    | mixer for water streams that allows flow in either direction (negative flow rates permitted)                 |
| EPP_W_Bidir_Splitter | splitter for water streams allows flow in either direction (negative flow rates permitted)                   |
| EPP_W_Boiler         | pulverized coal boiler                                                                                       |
| EPP_W_Bushing        | steam turbine bushings                                                                                       |
| EPP_W_Chiller        | water chiller                                                                                                |
| EPP_W_Condenser      | water-cooled steam condenser                                                                                 |
| EPP_W_Condenser_ACC  | air-cooled steam condenser                                                                                   |
| EPP_W_Data_Input     | data controller for steam/water streams – using data/info stream connection                                  |
| EPP_W_Data_Xmitter   | data source from steam/water streams – generates data/info signals                                           |
| EPP_W_Drum           | drum separator (saturated vapor and saturated liquid exit streams)                                           |
| EPP_W_Evaporator     | natural circulation evaporator (integrated drum)                                                             |

| EPP_W_FlowBalance  | Flow balancing icon for steam/water streams –<br>automatically calculate makeup or overflow flow rates to<br>balance main inlet and outlet flows |
|--------------------|----------------------------------------------------------------------------------------------------|
| EPP_W_Header       | header for water and steam streams (combined mixer and splitter)                                                                                 |
| EPP_W_Htex         | general purpose heat exchanger, steam/water on both sides                                                                                        |
| EPP_W_Labyrinth    | labyrinth gland seal model                                                                                                    |
| EPP_W_Mixer        | mixer for water streams                                                                                                    |
| EPP_W_Pipe         | pipe for steam/water streams                                                                                                    |
| EPP_W_Pump         | pump for water streams                                                                                                    |
| EPP_W_SSR          | steam seal regulator                                                                                                    |
| EPP_W_ST           | detailed steam turbine model for HP and IP sections with optional single extraction                                                              |
| EPP_W_ST_end       | detailed condensing steam turbine model for LP sections<br>with optional single extraction and exhaust loss                                      |
| EPP_W_ST_end_3extr | detailed condensing steam turbine model for LP sections<br>with two or three extractions and exhaust loss                                        |
| EPP_W_ST_end_5extr | detailed condensing steam turbine model for LP sections<br>with four or five extractions and exhaust loss                                        |
| EPP_W_Turbine      | steam turbine model with no extractions                                                                                                    |
| EPP_W_Turbine_end  | condensing steam turbine model for LP sections with exhaust loss and no extractions                                                              |
| EPP_W_Valve        | steam/water valve model                                                                                                    |
| EPP_W_Valve_Chest  | steam valve chest                                                                                                    |
| G_Ambient_Sink     | release of a gas stream at ambient pressure                                                                                                    |
| G_Ambient_Source   | source for a air stream at ambient conditions                                                                                                    |
| G_Analyzer         | gas analyzer gives detailed information on gas composition                                                                                       |
| G_Condenser        | gas condenser                                                                                                    |
| G_Connector        | connector for closed gas-stream loops                                                                                                    |

| G_Gas_Turbine       | gas turbine, with optional GT correction curves                              |
|---------------------|------------------------------------------------------------------------------|
| G_Mixer             | mixer for gas streams                                                        |
| G_Pipe              | pipe for gas streams                                                         |
| G_Sink              | sink for a gas stream                                                        |
| G_Source            | source for a gas stream                                                      |
| G_Splitter          | splitter for gas streams                                                     |
| G_Stream_to_stream  | transition piece to convert from G_Streams to streams                        |
| G_Valve             | valve for gas streams                                                        |
| W_Boiler            | simple steam boiler                                                          |
| W_Connector         | connector for closed steam/water loops                                       |
| W_Cooling_Tower_dry | dry cooling tower                                                            |
| W_Cooling_Tower_wet | wet cooling tower                                                            |
| W_Deaerator         | deaerator                                                                    |
| W_G_Htex            | heat exchanger with steam/water on hot side and gas on cold side             |
| W_Preheater         | preheater (feedwater heater)                                                 |
| W_Preheater2        | preheater (feedwater heater) with drain cooler zone                          |
| W_Preheater3        | preheater (feedwater heater) with both desuperheating and drain cooler zones |
| W_Separator         | water/steam separator                                                        |
| W_Sink              | sink for a water stream                                                      |
| W_Source            | source for a water stream                                                    |
| W_Splitter          | splitter for water streams                                                   |
| W_Stream_to_stream  | transition piece to change from W_Stream to general stream                   |
| W_Xprescription     | prescription/calculation of steam quality                                    |

### **3. Physical Properties and Chemical Compositions**

This chapter explains how physical properties are handled in the Enginomix Power Plant Library.

The first part of this chapter provides a list of all available chemical components, and the limitations that apply to each of them.

The second part explains how the physical properties are used in PSE projects. It introduces the concept of compositions and explains how you deal with compositions in your projects.

### **Physical Properties**

The Enginomix Power Plant Library includes a database of physical properties for water and for a wide range of chemical components that might be used in the combustion system.

#### Water and Steam Streams (W\_Stream)

For calculating the properties of pure water and steam streams (W\_Stream connections in EPP\_Lib), you can choose one of the following formulations:

- □ IAPWS\_IF97. The *IAPWS Industrial Formulation 1997 for the Thermodynamic Properties of Water and Steam*<sup>1</sup>.
- □ IFC67. *The 1967 IFC Formulations for Industrial Use*<sup>2</sup>.

When you install the Advance Power Plant Library, the IAPWS\_IF97 equations are selected. IAPWS\_IF97 is the internationally agreed standard. Therefore it should be used in new projects. However, in older projects you may still want to use the IFC67 formulations.

#### Switching Between the Two Formulations

- ⇒ To change the method that is used for calculating the properties of water and steam:
  - 1. In the **Windows Start** menu select the command **PPSwitch** in the IPSEpro group. Windows displays the following dialog, that reflects the current configuration:

<sup>&</sup>lt;sup>1</sup>Wagner, W., Kruse, A.: Properties of Water and Steam, Springer-Verlag Berlin Heidelberg New York, 1998

<sup>&</sup>lt;sup>2</sup> Schmidt, E.: Properties of Water and Steam in SI-Units, Springer-Verlag Heidelberg New York, 1969

| CSelect Water/Steam Property Method | × |
|-------------------------------------|---|
| Use IAPWS_IF97 Equations            |   |
| O Use IFC67 Formulations            |   |
|                                     |   |
| OK <u>C</u> ancel                   |   |

2. Select the appropriate method and click on the **OK** button. The configuration is changed to reflect your selection.

After you have selected a new method, all calculations will be made with the new method.

If you have more than one copy of EPP\_Lib installed on your system, make sure that you switch the correct version. The **PPSwitch** command in the Windows **Start** menu always switches the most recently installed copy.

When you are using IAPWS\_IF97, the following limits for temperatures and pressures apply:

| Limits for Water |                        | min    | max    |
|------------------|------------------------|--------|--------|
| Temperature [°C] |                        | 0.01   | 2000.0 |
| Pressure [bar]   | 0.01 °C <= t <= 800 °C | 0.1e-6 | 1000.0 |
|                  | 800 °C <= t <= 2000 °C | 0.1e-6 | 100.0  |

The IFC formulations are defined for temperatures of up to 800 °C. In the Enginomix Power Plant Library, this range has been extended to 850 °C, due to numerous requests of IPSEpro users. Since the range from 800.0 to 850.0 °C is not covered by the IFC formulations, it is your responsibility to verify if results are accurate enough for your specific purpose. Generally, the results are still satisfying for this range. The range up to 800.0 °C is not affected by the adopted extension.

### Gas Streams (G\_Stream)

The physical properties of components in gas streams, using the G\_Stream connections in EPP\_Lib, are calculated with polynomials derived from the JANAF Thermochemical Tables<sup>3</sup>. All calculations are based on the assumption that the chemical components can be treated as ideal gases. The extent to which the ideal gas formulations yield acceptable accuracy depends on your specific application: While an inaccuracy of five percent might be unacceptable for a pure substance, it will be by far accurate enough if a mixture contains only a few percent of this substance. In practical usage, calculations for exhaust gas systems are nearly always done using ideal gas formulations.

The following table lists the chemical components that are available in the physical properties database. The table also provides the temperature and the pressure range that is permitted by the system.

| Variable | Component            | Temperature [°C] |         | Pressure [bar] |       |
|----------|----------------------|------------------|---------|----------------|-------|
|          |                      | min              | max     | min            | max   |
| AR       | Argon                | -30.0            | 5726.85 | 0.1e-6         | 20.0  |
| С2Н6     | Ethane               | -30.0            | 5726.85 | 0.1e-6         | 35.0  |
| С3Н8     | Propane              | -25.0            | 5726.85 | 0.1e-6         | 35.0  |
| CH4      | Methane              | -30.0            | 5726.85 | 0.1e-6         | 35.0  |
| СО       | Carbon monoxide      | -30.0            | 5726.85 | 0.1e-6         | 100.0 |
| CO2      | Carbon dioxide       | -30.0            | 5726.85 | 0.1e-6         | 35.0  |
| H2       | Hydrogen             | -30.0            | 5726.85 | 0.1e-6         | 35.0  |
| H2O      | Steam (as ideal gas) | -30.0            | 5726.85 | 0.1e-6         | 30.0  |
| H2S      | Hydrogen sulfide     | -20.0            | 5726.85 | 0.1e-6         | 100.0 |
| N2       | Nitrogen             | -30.0            | 5726.85 | 0.1e-6         | 35.0  |
| 02       | Oxygen               | -30.0            | 5726.85 | 0.1e-6         | 35.0  |
| SO2      | Sulfur dioxide       | 0.0              | 5726.85 | 0.1e-6         | 10.0  |

<sup>&</sup>lt;sup>3</sup> JANAF Joint Army Navy Air Force Thermochemical Tables

### **Gas Compositions in a Process Model**

In the Enginomix Power Plant Library, chemical compositions are not part of the gas streams that are available to connect the units using G\_Stream connections. The streams reference separate compositions which are available in the library. This way, all streams with the same composition reference one single composition. This is illustrated by figure 3.1.

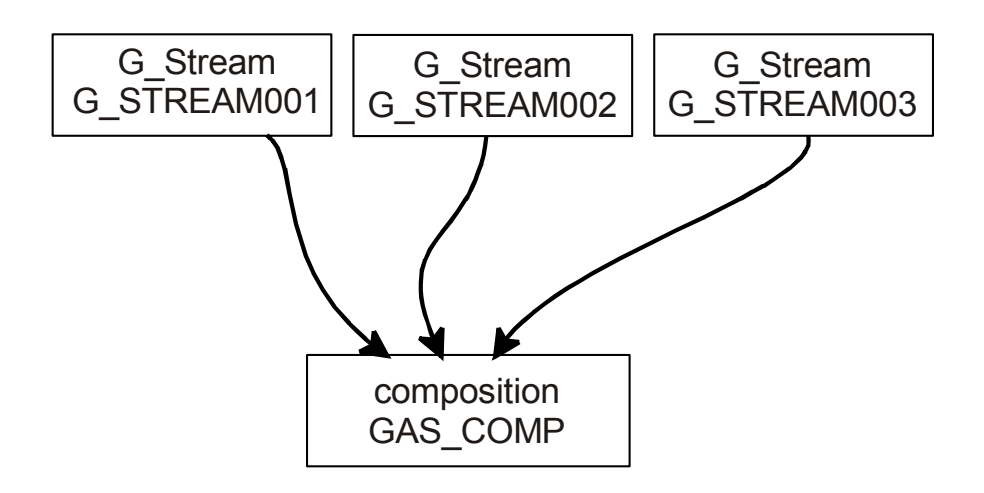

Fig. 3.1: Streams and compositions

The advantage of this approach is that a stream can represent any flow of a medium that is available in the physical properties database. It does not matter if the stream represents the flow of air, combustion gases or natural gas. As a consequence, also the library components can be used on a general basis.

Compositions are implemented as *global objects*. Compositions are defined in terms of their mass fractions. Each mass fraction is represented by a variable. If the variable CO2 of a composition is equal 0.5, this means that 50 percent of the mass of the composition is  $CO_2$ .

The next section explains how you can define a composition in PSE.

### **Defining a Gas Stream Composition**

#### $\Rightarrow$ To define a composition you do the following:

- 1. Choose from menu **Objects** the command **New Global Object** to create the composition. Once you have created the composition, you can open it for editing.
- 2. Edit the composition just created by using the command **Edit Global Object** of the **Objects** menu.

See more details about these commands in the IPSEpro-PSE Documentation.

When you prescribe a composition, always take care to prescribe it fully. You must enter the composition in terms of mass fractions. By definition, the sum of all mass fractions is equal to 1.0. Therefore, the following equation is part of the composition model:

$$\mu_{WATER} + \mu_{AR} + \ldots + \mu_{So_2} = 1.0$$
3.1

In order to define the composition fully, you must provide one setting less than the total number of components.

#### $\Rightarrow$ To prescribe a composition correctly:

- 1. Set to zero all mass fractions of chemical components that are not used.
- 2. Set all, except one, of the remaining mass fractions to the respective value.

Figure 3.2 shows the correct settings for a composition that contains 100% oxygen (O2). All components, except O2, are set to zero. Since O2 is the only component that is not set, it is calculated from equation 3.1. Note that since this is a G\_Stream (gas only), the WATER component cannot be set (it is automatically set to 0.0 in the library equations)

| G_Composition |   |         |       |            |          | ×        |
|---------------|---|---------|-------|------------|----------|----------|
| Name: oxygen  |   |         | 1     |            | OK       | Cancel   |
| <u>W</u> ATER |   | kg/kg   | 🔘 set | C estimate | limit >> | 🔽 update |
| <u>A</u> R    | 0 | kg/kg   | 💿 set | 🔿 estimate | limit >> | 🔽 update |
| <u>C</u> 2H6  | 0 | kg/kg   | 💿 set | 🔿 estimate | limit >> | 🔽 update |
| <u>C</u> 3H8  | 0 | kg/kg   | 💿 set | 🔿 estimate | limit >> | 🔽 update |
| <u>C</u> H4   | 0 | kg/kg   | 💿 set | 🔘 estimate | limit >> | 🔽 update |
| <u>c</u> o    | 0 | kg/kg   | 💿 set | 🔘 estimate | limit >> | 🔽 update |
| <u>C</u> 02   | 0 | kg/kg   | 💿 set | 🔿 estimate | limit >> | 🔽 update |
| <u>H</u> 2    | 0 | kg/kg   | 💿 set | 🔘 estimate | limit >> | 🔽 update |
| <u>H</u> 20   | 0 | kg/kg   | 💿 set | 🔿 estimate | limit >> | 🔽 update |
| <u>H</u> 2S   | 0 | kg/kg   | 💿 set | 🔘 estimate | limit >> | 🔽 update |
| <u>N</u> 2    | 0 | kg/kg   | 💿 set | 🔿 estimate | limit >> | 🔽 update |
| <u>0</u> 2    |   | kg/kg   | 🔘 set | 🔘 estimate | limit >> | 🔽 update |
| <u>s</u> 02   | 0 | kg/kg   | 💿 set | 🔿 estimate | limit >> | 🔽 update |
| B             |   | kJ/kgK  | 🔘 set | 🔘 estimate | limit >> | 🔽 update |
| ₩W            |   | kg/kmol | 🗢 set | C estimate | limit >> | 🔽 update |

Fig. 3.2: Composition window, correct settings for pure O2 (oxygen)

Figure 3.3 shows a frequent mistake that is made when defining the compositions. The oxygen (O2) component is *set* to 1.0, but the remaining components are undefined.

| G_Composition |   |         |                  |          | X        |
|---------------|---|---------|------------------|----------|----------|
| Name: oxygen  |   |         |                  | OK       | Cancel   |
| WATER         |   | kg/kg   | 🖸 set 🔘 estimate | limit >> | 🔽 update |
| AR            |   | kg/kg   | 🔿 set 🔿 estimate | limit >> | 🔽 update |
| <u>C</u> 2H6  |   | kg/kg   | 🔿 set 🔿 estimate | limit >> | update   |
| <u>С</u> 3Н8  |   | kg/kg   | 🔿 set 🔿 estimate | limit >> | 🔽 update |
| <u>C</u> H4   |   | kg/kg   | 🔿 set 🔿 estimate | limit >> | 🔽 update |
| <u>c</u> o    |   | kg/kg   | 🔿 set 🔿 estimate | limit >> | 🔽 update |
| <u>C</u> 02   |   | kg/kg   | 🔿 set 🔿 estimate | limit >> | update   |
| <u>H</u> 2    |   | kg/kg   | 🔿 set 🔿 estimate | limit >> | 🔽 update |
| <u>H</u> 20   |   |         |                  | limit >> | 🔽 update |
| <u>H</u> 2S   |   | Wr      | ong!             | limit >> | 🔽 update |
| <u>N</u> 2    |   | кулку   | set estimate     | limit >> | 🔽 update |
| <u>0</u> 2    | 1 | kg/kg   | 🖲 set 🔿 estimate | limit >> | 🔽 update |
| <u>5</u> 02   |   | kg/kg   | 🔿 set 🔿 estimate | limit >> | update   |
| B             |   | kJ/kgK  | 🖸 pet 🔿 estimate | limit >> | 🔽 update |
| MW            |   | kg/kmol | 🖸 set 🔿 estimate | limit >> | update   |

Fig. 3.3: Composition window, wrong settings for pure O2 (oxygen)

### Using a Composition in a Stream

In PSE, you can define a composition for each gas stream inyour process. However, instead of defining the used composition for each gas stream separately, you can also define or set one composition object for a group of gas streams. In this case, all streams selected will use the same composition (the composition does not change).

#### Defining a Composition for a Single Stream

#### $\Rightarrow$ To define the composition that is used in a stream:

- 1. Double click on the stream. PSE opens the window for editing the data of that stream.
- 2. Select in the composition field the composition that you want to use.

### Defining a Composition for a Group of Streams

#### $\Rightarrow$ To set the composition for a group of selected streams:

- 1. Select those streams for which you want to set the composition. It does not matter if you select other objects. If they do not contain references to compositions, they are simply ignored.
- 2. Select the command **Set References** from the **Objects** menu. PSE opens a window where you can select the type of reference that you want to set and the composition that you want to reference.
- **3.** From the list of references select *composition*. Once you have made this selection, PSE displays all available objects of type composition.
- 4. Select the composition that you want to use in the selected streams, and click on the **OK** button to accept your choice.

### **Compositions and the System**

PSE requires that you define a correct mathematical system. If you use compositions incorrectly, you may create a system that is mathematically incorrect. The consequences are usually convergence problems.

#### Units that Do Not Change Compositions

The majority of the units in the Enginomix Power Plant Library do not change the chemical composition in a stream. They simply use the composition of the attached stream to calculate the required physical properties. See figure 3.4 for an illustration.

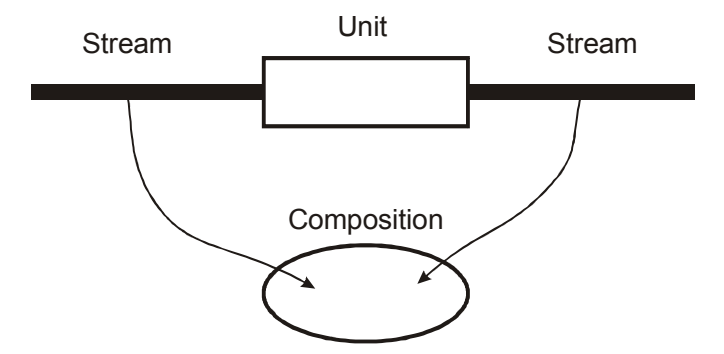

Fig. 3.4: Units that do not change compositions

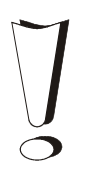

Streams that are attached to a unit that does not change the composition must always reference the same composition!

#### **Mixing Streams**

If you mix two gas streams of different given compositions and of different given mass flows, the product is a third composition. The mixer model of the Enginomix Power Plant Library takes into account the composition from the input streams and their respective mass flows, to calculate the mixed composition. Therefore, you must not prescribe the composition of the product stream. If you do so, you will create an over-determined system that will usually not converge.

However, if the same composition is used by the streams that are connected to the mixer, the mixer model takes into account this situation and delivers the same composition as a product. Hence, it is also possible to use mixers together with one single composition used by all streams.

### 4. Examples

In this chapter you find step-by-step instructions for setting up several simple process schemes, using the Enginomix Power Plant Library. These examples serve as a starting point for bigger projects.

The examples included here are also available in files, together with the library, in order to make it easier for you to trace mistakes. In the files, not only the final results have been stored, also results of intermediate steps. This allows you to compare your own results with the examples' results.

The files containing the examples are stored in the **DATA** sub-directory of your EPP\_Lib installation.

Even if you dislike reading manuals, you are strongly encouraged to read through this section, since it provides you with the minimum of information required to use PSE and the Enginomix Power Plant Library!

### Terminology

Whenever a file is stored, in the description of the examples of this chapter, you find the indication in the text in the following way:

#### Ex\_aa\_bb.pro ⇐

The file name is composed of an Ex\_ prefix, two digits identifying the example number, and two digits identifying the step number, separated by an underscore "\_".

If during your training phase with PSE and the Enginomix Power Plant Library, you become stuck with a problem, you should use these files for comparisons with your project.

### Example 1: Stream

In this example, you will create a source and a sink that are connected by a gas stream. You will learn how you define a chemical composition. You will also see how PSE reacts on incorrect input. After you have created a new, empty project, draw the scheme as shown in figure 4.1:

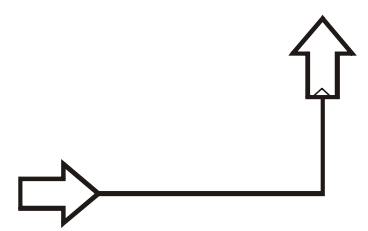

Fig. 4.1: Gas Stream, flowsheet

#### $\Rightarrow$ To draw the scheme shown in figure 4.1, do the following:

- 1. Click on the *G\_Source* icon in the *icon palette*. When you move the cursor over the PSE workspace to your project window, it takes the shape of the icon selected.
- 2. Click at the position where you want to place the source icon.
- 3. Place a *G\_Sink* icon in your project window, in the same way. Make sure that the sink icon remains selected.
- 4. Press CTRL-R to rotate the sink icon counter clockwise by 90°.
- 5. Click on the open box that marks the connection terminal at the tip of the arrow-shaped representing the gas source. By doing this, you start the connection drawing mode.
- 6. Start drawing your connection. Click wherever you want the connection to make a corner (note that PSE automatically shifts the last corner you make before connecting to another terminal so that the last corner remains at a right angle).
- 7. Click on the box that marks the connection terminal of the sink. PSE terminates the connection drawing mode, and attaches the connection to the sink.

PSE automatically creates a name for each of the objects. To display the names, choose the command **Object Names** from the menu **View**.

By drawing the process scheme you have already set up the major part of the model. What is still missing is specifications for the stream properties and icon/equipment data. If you start the simulation now, you will receive the following error message:

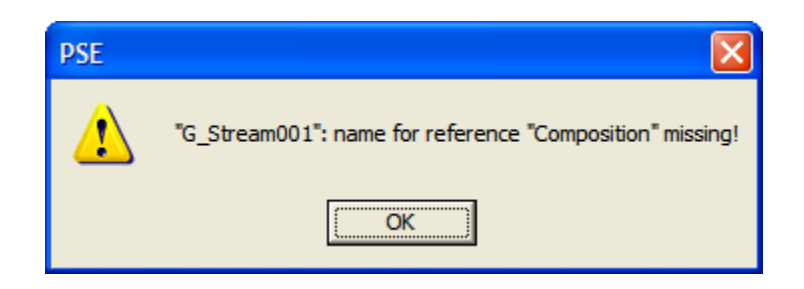

Fig. 4.2: Error message for undefined composition object

After you have acknowledged the message by clicking on the **OK** button, PSE opens the data window of G\_Stream001. (If you have not tried to run the calculation, you can open the data window of G\_Stream001, by double-clicking on the connection that you have drawn.) However, since you have not yet defined any compositions, you must close this data dialog window to create the composition object first. You close the dialog window by clicking on its **OK** button.

Ex\_01\_01.pro ⇐

#### $\Rightarrow$ To create a gas composition object:

- **1.** From menu **Objects** select the command **New Global Object**. PSE opens the window shown in figure 4.3.
- 2. Select *G\_Composition* as the type of the global object, and enter *gas* in the name field. Click on the **OK** button to create the new composition.

| New Global Object               |                          |    |        | 3 |
|---------------------------------|--------------------------|----|--------|---|
| Global <u>ty</u> p              | e:                       |    |        |   |
| ambient<br>composit<br>fuel com | on<br>position           |    | ^      |   |
| G_Comp<br>G_W_Str<br>Global_G   | osition<br>eam<br>T_Data |    |        |   |
| <u>N</u> ame:                   | GAS                      |    |        |   |
|                                 |                          | ОК | Cancel |   |

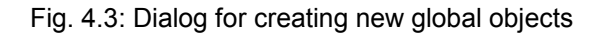

Ex\_01\_02.pro ⇐

| Edit Global Object   | ×    |
|----------------------|------|
| Select Global object |      |
| GAS(G_Composition)   |      |
|                      |      |
|                      |      |
|                      | Edit |
|                      |      |

Fig. 4.4: Choosing the composition for editing

You can now define the new composition object *GAS*, by editing it in the following way:

#### $\Rightarrow$ To edit the new composition:

- 1. From the **Objects** menu, select the **Edit Global Object** command. PSE opens the window shown in figure 4.4.
- 2. Select the entry *GAS(G\_Composition)* and click on the **Edit** >> button. PSE opens the data window of the composition, as shown in figure 4.5.
- 3. <u>Set</u> the mass fraction values for all of the species except N2 to zero. This defines your gas composition as pure nitrogen (refer to your IPSEpro-PSE Manual for more details about setting global parameters).
- 4. Close the composition window by clicking on the **OK** button to accept your settings.
- 5. Close the Edit Global Object window by clicking on the **Close** button.

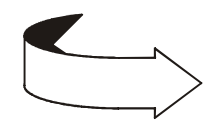

Note that an equation is included in the G\_Stream composition object calculations equating the sum of the mass fractions to 1.0, so when we set all the mass fractions to 0.0 except for N2, PSE automatically calculates the N2 mass fraction to be 1.0.

Now that you have defined a composition, you can also use this composition in G\_Stream001.

| G_Composition     |      |         |       |            |          |          | X |
|-------------------|------|---------|-------|------------|----------|----------|---|
| <u>N</u> ame: GAS |      |         |       |            | ОК       | Cancel   |   |
| <u>W</u> ATER     |      | kg/kg   | 🔘 set | 🔿 estimate | limit >> | 🔽 update |   |
| <u>A</u> R        | 0    | kg/kg   | 💿 set | 🔘 estimate | limit >> | 🔽 update |   |
| <u>C</u> 2H6      | 0    | kg/kg   | 💿 set | 🔘 estimate | limit >> | 🔽 update |   |
| <u>С</u> ЗН8      | 0    | kg/kg   | 💿 set | 🔘 estimate | limit >> | 🔽 update |   |
| <u>C</u> H4       | 0    | kg/kg   | 💿 set | 🔘 estimate | limit >> | 🔽 update |   |
| <u>c</u> o        | 0    | kg/kg   | 💿 set | 🔘 estimate | limit >> | 🔽 update |   |
| <u>C</u> 02       | 0.05 | kg/kg   | 💿 set | 🔘 estimate | limit >> | 🔽 update |   |
| <u>H</u> 2        | 0    | kg/kg   | 💿 set | 🔘 estimate | limit >> | 🔽 update |   |
| <u>H</u> 20       | 0    | kg/kg   | 💿 set | 🔘 estimate | limit >> | 🔽 update |   |
| <u>H</u> 2S       | 0    | kg/kg   | 💿 set | 🔘 estimate | limit >> | 🔽 update |   |
| <u>N</u> 2        |      | kg/kg   | 🔘 set | 🔘 estimate | limit >> | 🔽 update |   |
| <u>0</u> 2        | 0    | kg/kg   | 💿 set | 🔘 estimate | limit >> | 🔽 update |   |
| <u>s</u> 02       | 0    | kg/kg   | 💿 set | 🔘 estimate | limit >> | 🔽 update |   |
| B                 |      | kJ/kgK  | 🗢 set | 🔿 estimate | limit >> | 🔽 update |   |
| MW                |      | kg/kmol | 🗢 set | C estimate | limit >> | 🔽 update |   |

Fig. 4.5: Defining the composition for a G\_Stream

### $\Rightarrow$ To select the composition that is used in G\_Stream001:

- 1. Double click on G\_Stream001. PSE opens the window for editing the data of G\_Stream001. The composition field of this window shows "No Selection".
- 2. Select gas in the composition field, as shown in figure 4.6.
- 3. Click on the **OK** button to accept your settings.

| G_Stream                 |          |          |       |              |          |          |
|--------------------------|----------|----------|-------|--------------|----------|----------|
| <u>N</u> ame: G_Stream00 | 1        |          |       |              | ОК       | Cancel   |
| Composition              |          |          |       | GAS          |          | •        |
|                          | <b>-</b> |          |       | No Selection |          |          |
| ₽                        | 1        | bar      | 🔘 set | 🤨 estimate   |          | update   |
| ţ                        | 1        | °C       | 🔘 set | 💿 estimate   | limit >> | 🔽 update |
| h                        | 100      | kJ/kg    | 🔘 set | 💿 estimate   | limit >> | 🔽 update |
| 2                        | 1        | kJ/kgK   | 🔘 set | estimate     | limit >> | 🔽 update |
| ¥                        | 1        | m³/kg    | 🔘 set | 💿 estimate   | limit >> | 🔽 update |
| mass                     | 1        | kg/s     | 🔘 set | 💿 estimate   | limit >> | 🔽 update |
| <u>o</u> p               | 1        | kJ/kgK   | 🔘 set | 💿 estimate   | limit >> | 🔽 update |
| B                        | 0.286    | kJ/kgK   | 🔘 set | 💿 estimate   | limit >> | 🔽 update |
| <u>k</u> appa            | 1.4      |          | C set | 💿 estimate   | limit >> | 🔽 update |
| ₩W                       | 1        | kg/kmole | C set | 💿 estimate   | limit >> | 🔽 update |

Fig. 4.6: G\_Stream data window

#### Ex\_01\_03.pro ⇐

Try running the calculation again. Select from the **Calculation** menu the command **Run Simulation**. PSE will run through the calculation phase, and will return with the following message:

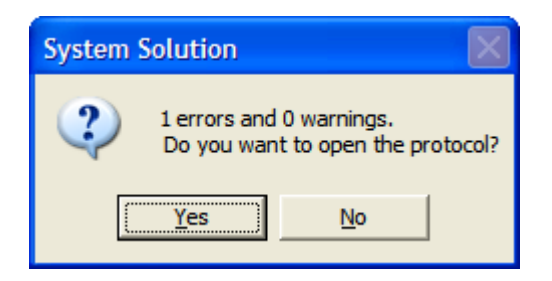

Click on the **Yes** button. PSE opens the protocol where you find more details about the error that has occurred.

Scroll the protocol screen to read the following error message line:

%Error: Problem undefined: 17 equations, 20 variables

You have to prescribe three (20-17=3) more variables in order to make your system well defined. You are free to choose the variables that you prescribe, as long as the prescriptions are not mutually exclusive.

If the difference between equations and variables is more than three, you may have set the composition incorrectly. Check the settings of your composition, before you prescribe the missing variables.

Switch back to the project window or close the error protocol. PSE now displays a cross attached to the connection that shows the results obtained for the variables of the connection. A color scheme defines the status of the values displayed as follows:

| Black | The value is a converged variable or a parameter. |
|-------|---------------------------------------------------|
| Red   | The variable did not converge.                    |
| Blue  | The variable has not been calculated.             |

You can insert a reference cross to make it easier to identify the results variables automatically displayed in the data crosses attached to the streams after you run the simulation.

#### $\Rightarrow$ To insert a reference cross:

- 1. From the **Objects** menu, select the command **Add Reference Cross**. PSE opens a window where it displays a list of all available connection models.
- 2. From the list of available connection models, choose *G\_Stream*.
- 3. Click on the **OK** button. PSE inserts the reference cross in the lower left corner of the workspace. You can drag it to any other position of your project window.

Since the model is undefined, you have to set more variables. Choose, for example, the following input settings:

| G_Source | G_Source001 | р    | 1.0   | bar  |
|----------|-------------|------|-------|------|
|          |             | t    | 500.0 | °C   |
|          |             | mass | 1.0   | kg/s |

#### Ex\_01\_04.pro ⇐

It is equally valid to set the mass flow at the sink, instead of at the source. You can do this with the following inputs settings:

| G_Source | G_Source001 | р    | 1.0   | bar  |
|----------|-------------|------|-------|------|
|          |             | t    | 500.0 | °C   |
| G_Sink   | G_Sink001   | mass | 1.0   | kg/s |

However, if you try to set the mass flow at *both* the sink and source, PSE will generate an error called a *structural singularity*. To see this error in your example model, set the variable *mass* at the sink to 1.0 and remove the setting for the temperature.

Ex\_01\_05.pro ⇐

If you run the example again, PSE now writes the following error message to the protocol:

%Error: System structurally singular, 1 equations depending Variable G\_Stream.s can not be calculated G\_Source G\_Source001 equation f\_mass is redundant. Redundant equation contains the following variables: G\_Stream001.mass

### Example 2: Simple Steam Cycle

This example explains the steps that you must take to set up a model for the simple steam cycle shown in figure 4.7. In this example, you will learn about specific aspects of closed cycles and details about some of the key steam cycle equipment models.

Note that when you use IPSEpro in your work, you will rarely start a new project model completely from scratch. Almost always, you will modify existing projects you created earlier or from the sample library to match your new requirements. With this approach, you will save a considerable amount of time, particularly for larger, more complex projects.

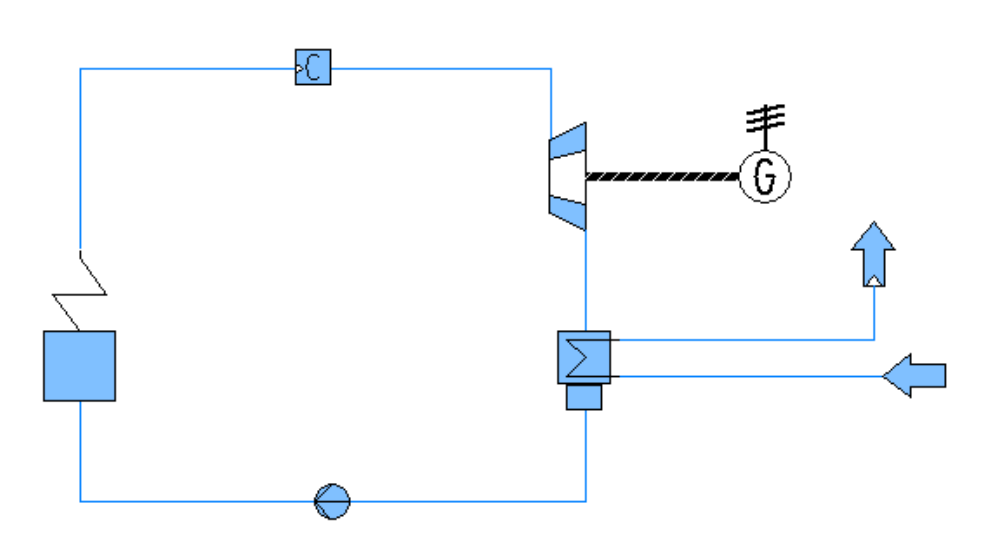

Fig. 4.7: Simple steam cycle, flowsheet

Figure 4.7 shows the steam cycle project that you will create in this example. Note that this steam cycle is in a closed loop. This requires some additional considerations. During the solution of the model equations the mass balances for each of the units is calculated, among other things. With a closed cycle, one of the mass balance equations is redundant, since it is automatically satisfied. Figure 4.8 illustrates this situation for a pair of pipes connected on both ends (note that in this figure, the two mass balance equations in the two pipe icon models are essentially identical).

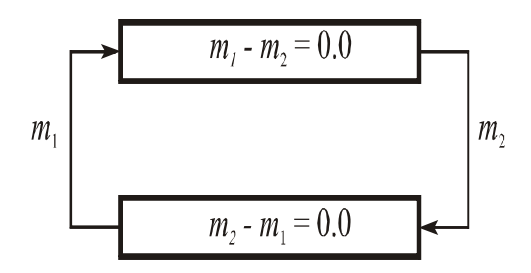

Fig. 4.8: Mass balances for a closed cycle

In order to remove the redundant mass balance from a closed cycle model, you must include a connection element somewhere in the closed loop, as shown in the sample model in figure 4.8.

Now, construct the model diagram as shown in Figure 4.8. You will need to insert the following icons into your model diagram:

| Water/Steam boiler         | W_Boiler       |
|----------------------------|----------------|
| Steam turbine              | EPP_W_ST       |
| Steam condenser            | EPP_W_Condense |
| Water pump                 | EPP_W_Pump     |
| Water/Steam connector icon | W_Connector    |
| Electrical generator       | EPP_Generator  |
| Water/Steam source         | W_Source       |
| Water/Steam sink           | W Sink         |

As you scroll through the icon palette in PSE, you will see that many of the component models in EPP\_Lib have more than one icon representation. For example, the condenser component (EPP\_W\_Condenser) has two different icons, each a mirror image of the other, as shown here:

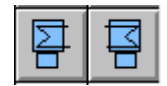

Multiple graphical icons are included for some components in EPP\_Lib simply to help you arrange your model diagram. The stream connections, model equations and variables are always identical for all of the icon representations for a given component. You can choose whichever icon looks best, depending on how you want to arrange the graphics for your model diagram. In this example, we would choose the EPP\_W\_Condenser icon on the left if we want our model diagram to look like the sample diagram in Figure 4.7.

For some of the component models you need to include in this simple example, you may find several different components in the icon palette which might be the one you're looking for. For example, if you need to add a steam turbine to your model, until you are more familiar with all of the component models available in EPP\_Lib, you may puzzle over which steam turbine component you should choose. In this tutorial example, we have told you which steam turbine component to include (EPP\_W\_ST), but you will need to familiarize yourself with the available component models to understand which one to include in other projects you want to build, depending on what your requirements are.
All of the available component models were listed in the table in Chapter 2, Library Overview. Here are the steam turbine component models listed in that table, along with their respective icons displayed in the icon palette in PSE:

| EPP_W_ST           | detailed steam turbine model for<br>HP and IP sections with optional<br>single extraction                         |
|--------------------|----------------------------------------------------------------------------------------------------|
| EPP_W_ST_end       | detailed condensing steam turbine<br>model for LP sections with<br>optional single extraction and<br>exhaust loss |
| EPP_W_ST_end_3extr | detailed condensing steam turbine<br>model for LP sections with two or<br>three extractions and exhaust loss      |
| EPP_W_ST_end_5extr | detailed condensing steam turbine<br>model for LP sections with four or<br>five extractions and exhaust loss      |
| EPP_W_Turbine      | simplified steam turbine model<br>with no extractions                                                             |
| EPP_W_Turbine_end  | detailed condensing steam turbine<br>model for LP sections with exhaust<br>loss and no extractions                |

When selecting the icon you want to use for one of the steam turbine components, you will also need to familiarize yourself with the connecting terminal (stream) locations on those icons, because otherwise you may not select the best icon representation for the model you are trying to build. For example, there are two icon representations for many of the steam turbine components in EPP\_Lib, as shown in the above table. The reason for this is that at the back end of those steam turbine components, there are two different kinds of exit streams: one is the primary exit steam stream, which must be connected in any model where you are using that component model. The other exit stream is for an extraction or leakage stream at the exit of that steam turbine, and that connection is optional. As displayed in the icon palette, the primary exit steam connection is on the *top* of the icon, and the exit extraction/leakage port is at the *bottom*. Therefore, if you want the primary steam exit port for your selected steam turbine component to be on the *bottom* of the icon when it's placed on your diagram (as in Figure 4.7), you will need to select one of the icons and *rotate* it when you place it in your model diagram. To make your model diagram to look like that shown in Figure 4.7, select the EPP\_W\_ST icon on the *right* in the icon palette, and rotate it so the primary steam exit connection is on the bottom.

To learn about the different connections used for a given EPP\_Lib component and the various icon representations available (and how the connection terminals are oriented), you should review the on-line help file for the library. For example, if you open the on-line help file for EPP\_Lib and click on the link for the EPP\_W\_ST component (under "Available units"), the following graphic is displayed, which can help you choose which icon representation will work best in your model:

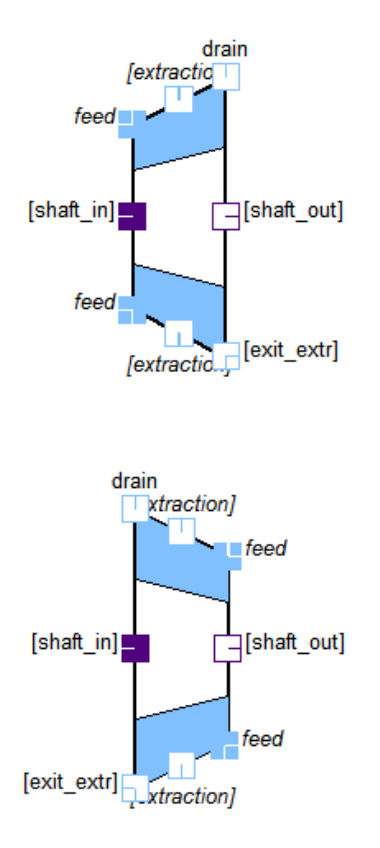

These are the two icon representations included for the EPP W ST component model (displayed side-by-side on the icon palette in PSE). From this graphic, we can see that the primary steam exit port ("drain") is at the top of each icon, and the exit extraction port ("exit extr") as at the bottom. If we rotate the bottom of the two icon representations shown above, the icon will be oriented to match that shown in Figure 4.7, so that is the icon representation we want in this example. In the icon graphics displayed in the on-line help file, the labeling of the connecting terminals on each icon also helps to illustrate which connections are required or optional, and whether or not there are multiple locations for that connection. If a connection is optional, you can use that component in your project without connecting a stream to that connection: if a connection is required, you must connect a stream to that connection in order to use that component model. Connections which are optional are displayed in square brackets (such as "[exit extr]" above). Connections which are required are displayed without brackets (such as "drain" above). Some connections have more than one location available on the icon (but you can only connect one of them at a time). If a connection has more than one location, it is displayed in italics (such as the "feed" connection above). If a connection has only one possible location, it is not displayed in italics (such as "drain" above).

When you draw a process model, PSE creates a unique name for each of the objects that you add to the model (you can change the name at any time if you want). Once you have placed all of the icons on your diagram, start drawing the connections at the outlet connection for the connector icon, and proceed clock-wise around the model. PSE will choose the connection names as shown in figure 4.9. To display the names, choose the command **Object Names** from the **View** menu (note that the icons in the diagram in Fig 4.9 have been moved apart horizontally in order to display the object names more clearly).

Using this connection element in the steam cycle of figure 4.7, you obtain the model shown in figure 4.9:

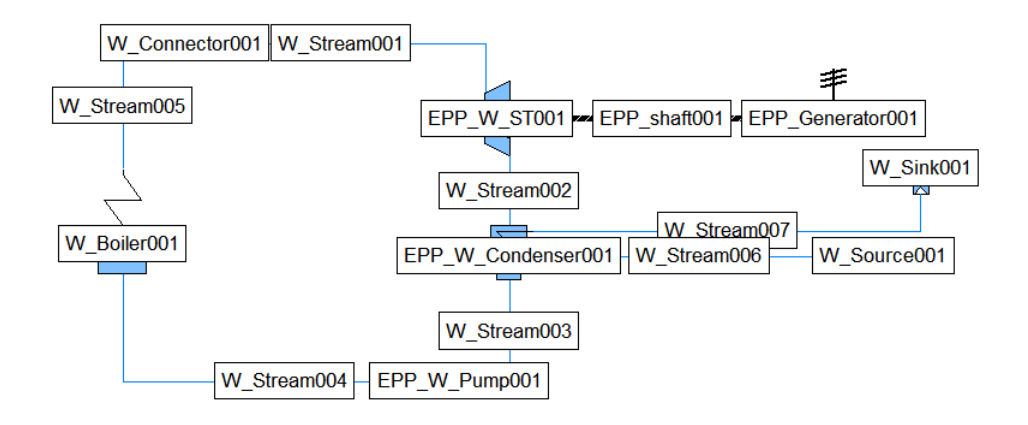

Figure 4.9: Model for a simple steam cycle

Note that since there are no gas streams in this model, you do not have to create any G\_Stream composition objects. In EPP\_Lib, pure steam/water streams are of type W\_Stream, and the composition is automatically set to be pure WATER (which can be liquid or gas).

#### EX\_02\_01.pro⇐

If you start the simulation now, you receive the following error message:

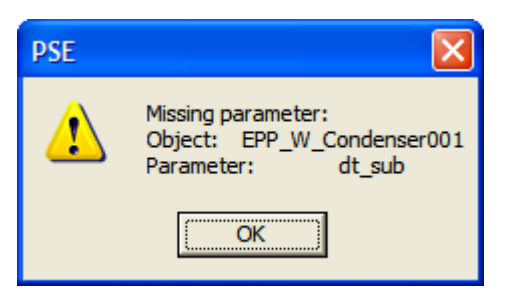

PSE has detected that you did not provide data for a parameter. Parameters are numerical values that always must be defined. Therefore, it is possible to check which parameters have not been defined. Acknowledge the message by clicking on the **OK** button. PSE opens the data window for the respective unit, whose parameter is missing.

You have two options to provide the missing parameters:

- Enter the parameters manually, by editing the unit data window.
- Use values from the default value database.

# $\Rightarrow$ To load default values from the default value database:

- 1. From the **Objects** menu, select the command **Load Default Values**. PSE opens a window where you can select if you want to overwrite existing values.
- 2. If you have an object selected, PSE offers you to choose to load default values just for the selected object or for all objects of the project. Make the appropriate settings.
- 3. Click on the **OK** button to load the default values.

## EX\_02\_02.pro⇐

By definition, it is impossible for PSE to load settings for variables, since the settings depend on the system configuration and on your specific requirements. Default values for variables are loaded as estimates and not as settings. Therefore, some additional settings are required. If you start the simulation now, you receive the following error message:

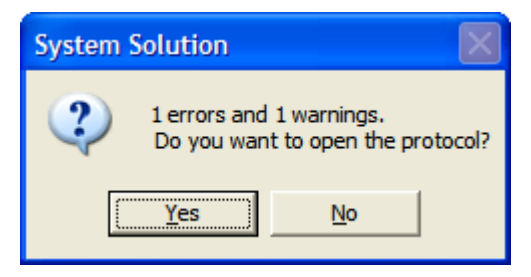

Select **YES** to open a window displaying the protocol. The error message from the system is:

%Error:Problem undefined, 90 equations,101 variables

To solve the system successfully you have to set 11 additional variables. You have the flexibility to choose the variables that are most appropriate for your particular problem. The selection of these variables requires a certain level of experience. PSE cannot make any decisions for you about these variables, since the selection depends on your objective.

| E .1.      | 1        | 1             | 0 11 .    | •        |              |
|------------|----------|---------------|-----------|----------|--------------|
| For this   | example  | set the       | tollown   | ng innir | t variables. |
| I OI tillo | enumpre, | <u>ser</u> me | 10110 111 | ng mpa   | ranaoies.    |

| Steam turbine inlet | W_Stream001        | р      | 40.0  | bar |
|---------------------|--------------------|--------|-------|-----|
|                     |                    | t      | 500.0 | °C  |
| Steam turbine exit  | W_Stream002        | р      | 0.05  | bar |
| Cooling water inlet | W_Source001        | р      | 1.0   | bar |
|                     |                    | t      | 20.0  | °C  |
| Steam turbine       | EPP_W_ST001        | eta_s  | 0.9   |     |
| Generator           | EPP_Generator001   | speed  | 3600  | RPM |
|                     |                    | power  | 2000  | kW  |
|                     |                    | eta_el | 0.985 |     |
|                     |                    | eta_m  | 1.0   |     |
| Condenser           | EPP_W_Condenser001 | dt_out | 2.0   | °C  |

# $\Rightarrow$ To enter the variable values:

- 1. Double-click on the respective object. This opens the object data window.
- 2. Click on the **set** button of the variable.
- **3.** Enter the value in the data field. Note that for some of the variables, you do not need to type in a value since values may have already been loaded in as estimates from the default value database.

#### EX\_02\_03.pro⇐

Assume that you are interested in the thermal efficiency of the process. The definition that you are using is the following:

$$\eta = \frac{P_{Generator}}{Q_{Boiler}}$$

You can add a *data frame* that calculates the efficiency according to the equation above.

#### $\Rightarrow$ To calculate the thermal efficiency:

- 1. Select from the **Objects** menu the command **New Data Frame**.
- 2. Choose that the data frame has 3 columns and one row.
- 3. Click in the workspace of your project window, to place the data frame.
- 4. The data frame has three cells. Select the first cell and type *Efficiency*.
- 5. Select the second cell.
- 6. Type "=". Then click on the EPP\_Generator icon. PSE displays a list with all variables of the generator.
- 7. Select *power* from the list. PSE inserts the string EPP\_Generator001.power in the cell.
- 8. Type the division operator "/".
- 9. Click on the W\_Boiler icon and select *heat\_input* from the list of variables. PSE inserts the string W\_Boiler001.heat\_input in the cell.
- **10.** Type the multiplier operator "\*" followed by 100.0 to convert the fraction to a percent.
- 11. Select the third cell and type "[%]" to show that the calculated value is a percentage.

**12.** Click on an unused area of the workspace. As soon as the data frame cell is deselected, it evaluates the equation entered and displays the result.

# EX\_02\_04.pro⇐

You can now try to prescribe different variables. You can, for example, prescribe the heat input to the cycle instead of the electrical power output. Do this by prescribing the variable **heat\_input** for the boiler, instead of **power** for the generator.

# EX\_02\_05.pro⇐

# **Example 3: Steam Cycle with Deaerator**

In this section, the simple steam cycle model we created previously is extended by adding a deaerator, as shown in figure 4.10. This example also shows how you create a part-load model for the extended process scheme.

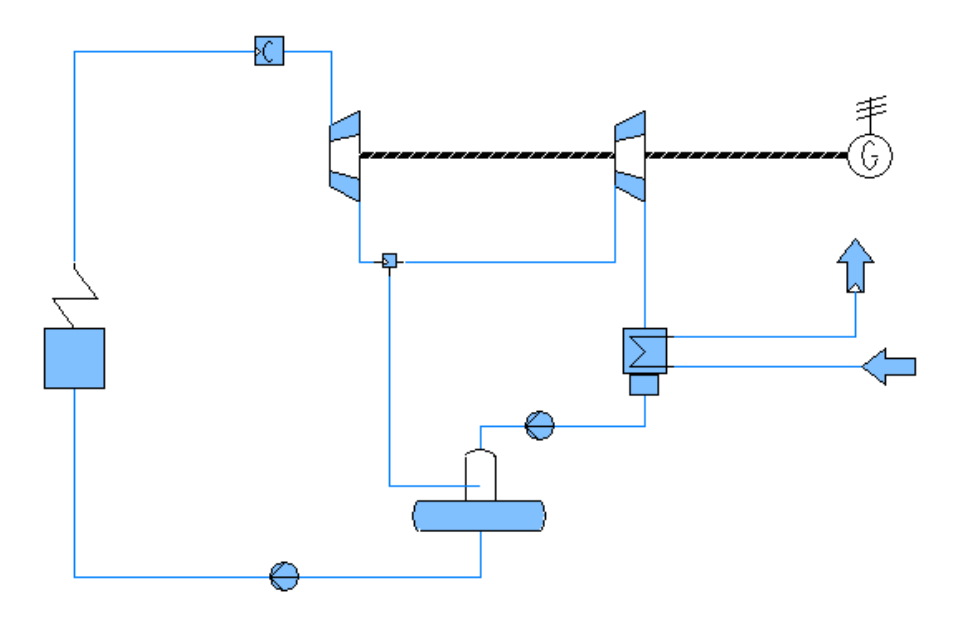

Figure 4.10: Steam cycle

# **Design Model**

Most of the steam turbine components in the Enginomix Power Plant Library, including the EPP\_W\_ST component, contain one or more steam extraction ports. We could have used that extraction port to connect to our deaerator, but we also can model an extraction by using two separate steam turbine icons and placing a splitter between them, as shown in Fig 4.10. Using this approach, you can model any number of extraction streams.

Frequently it is not necessary to develop a model from scratch. It is usually more efficient to modify existing models based on your current requirements. To illustrate this, start with the model from Example 2 as the starting point for our new model. Before you start modifying the model, save the project under a new name, to avoid losing your original model.

First, add the additional icons needed. These include a second steam turbine (EPP\_W\_ST), a second pump (EPP\_W\_Pump), a deaerator (W\_Deaerator) and a splitter (W\_Splitter). When you select the steam turbine icon, remember the orientation of the exit ports on that icon from Example 2: you want to choose the appropriate icon and rotate it so that primary steam exit connection ("drain") is at the bottom of the icon. If you place the second turbine icon to use it as the low-pressure turbine, you will need to disconnect the drain stream connecting the first turbine to the condenser so that you can instead connect it to the outlet of the new, second turbine (so this connection will now go from the second turbine to the condenser).

#### $\Rightarrow$ To disconnect a connection from a unit:

- 1. Type CTRL-F or select the command **Free Connection** of the **Objects** menu. The cursor changes into a scissors symbol.
- **2.** Click on the terminal where the drain stream is attached to the first turbine. By doing so, you release the connection from that point.
- **3.** By double-clicking on an unused area of the workspace, you create a free-end for this connection. The free end of a connection is marked by a circle.

#### EX\_03\_01.pro⇐

Now you can carry on setting up the new scheme. Click on the free end of the connection you just freed (clicking on the circle marking its end) and you are again in the drawing mode of the connection. Connect that stream to the exit of the second turbine, and then continue drawing all of the connections as shown in figure 4.10.

You must now enter the parameters for the new units. You can load the default values for the new icons using the **Load Default Values** command from the **Objects** menu.

#### EX\_03\_02.pro⇐

Next, you must <u>set</u> sufficient variables to define the model. Remember to set the pressure of the bleed stream (either at the exit of the first turbine section, or the inlet of the second turbine section).

#### EX\_03\_03.pro⇐

# Off-Design Model

The major difference between design and off-design or part-load calculations is that you need to use more detailed unit models for the latter. While it is possible to use the detailed models for calculating the off-design independently from a design calculation, it is more efficient to base off-design calculations on the design case:

- Design cases typically require fewer input data. Results from the design case are often used as inputs to the off-design cases.
- A design case typically does not need initial estimates, but off-design cases often do. The results of the design calculation can be usually be used as good initial estimates for the off-design cases.

For these reasons, IPSEpro off-design calculations should always be based on a design simulation. You use PSE's concept of *datasets* to establish the relationship between design and off-design process models. Refer to the IPSEpro-PSE documentation for more details about managing datasets.

| Dataset Manager          |                                        | X               |
|--------------------------|----------------------------------------|-----------------|
| Active dataset           | – Update source<br>(independent data s | set)            |
| Available datasets       |                                        | <u>C</u> ancel  |
|                          |                                        | <u>N</u> ew >>  |
|                          |                                        | <u>E</u> dit >> |
|                          |                                        | Display tree    |
|                          |                                        | <u>D</u> elete  |
| <u>A</u> ctivate dataset |                                        |                 |

Figure 4.11: Dataset manager

The recommended procedure is the following:

- 1. Run a design simulation first in order to make the design results available.
- 2. Create an additional dataset in your project.
- **3.** Select the appropriate off-design model for each component of the new dataset, and modify the settings accordingly.
- 4. Update the dataset with the data from the design case.
- 5. Run the simulation for the off-design dataset.
- 6. PSE provides an efficient mechanism to maintain consistency between design and off-design cases. You can create additional datasets that store the off-design model. If the design dataset is modified, you can easily update the off-design dataset to reflect the changes in the design model.

#### ⇒ To create an additional data set in a PSE project:

- 1. From the **Project** menu, choose the command **Edit Datasets**. PSE opens the window shown in figure 4.11.
- 2. Click on the **New** button and enter a dataset name to create a new dataset (use *off-design* as the name of your second dataset for this example). PSE automatically makes the new dataset active in your project.
- 3. Click on the **Close** button. The active project window now displays the new data set.

If there is more than one dataset in your project, it is frequently necessary to switch between these datasets.

# $\Rightarrow$ To switch from a dataset to another in a PSE:

- 1. From the **Project** menu, choose the **Edit Datasets** command. PSE opens the Dataset Manager window.
- 2. Select the dataset that you want to activate and click on the **Activate Dataset** button of this window.
- 3. Click on the **Close** button. The active project window displays now the selected dataset.

Proceeding on the construction of the new process model, you have to change the component settings for the off-design model, in the off-design dataset.

# $\Rightarrow$ To change the model that is used for the condenser:

- 1. Double click on the condenser icon in the worksheet. PSE opens the dialog for editing the condenser's data.
- 2. In the field *Model* choose the model *W*\_*Condenser\_pl*. PSE opens a window with additional items displayed for the W\_Condenser\_pl model.
- **3.** Click on the **OK** button to accept the modifications. Make sure that the condenser object is still selected.
- 4. From the **Objects** menu, choose the command **Load Default Values**. PSE opens a dialog where you choose to load the default values for the selected object.
- 5. From the **Project** menu, choose the command **Update dataset**.

If you open the data window of the condenser again, it will display the data as shown in figure 4.12.

| EPP_W_Condens               | er         |       |       |                              |          |          |
|-----------------------------|------------|-------|-------|------------------------------|----------|----------|
| Name: EPP_W_Cor             | ndenser001 |       | _     |                              | ОК       | Cancel   |
| <u>M</u> odel:              | W_Condens  | er_pl |       | -                            |          | update   |
| p_inlet_steam               | 5.e-002    | bar   | 🔘 set | <ul> <li>estimate</li> </ul> | limit >> | 🔽 update |
| <u>d</u> t_sub              | 2          | *C    | 🗢 set | 💿 estimate                   | limit >> | 🔽 update |
| delta_p_hot                 | 0.01       | bar   | 🗢 set | 💿 estimate                   | limit >> | 🔽 update |
| delta_p_cold                | 0.1        | bar   | 🔘 set | 💿 estimate                   | limit >> | 🔽 update |
| delta_p_rc                  | 0.         | bar   | 🔿 set | 💿 estimate                   | limit >> | 🔽 update |
| <u>dt_in</u>                | 6.9615     | *C    | O set | 💿 estimate                   | limit >> | 🔽 update |
| <u>d</u> t_out              | 2.         | *C    | 🔿 set | 💿 estimate                   | limit >> | 🔽 update |
| <u>h</u> tc_area            | 851.32     | kw/K  | 🔿 set | 💿 estimate                   | limit >> | 🔽 update |
| <u>q_</u> trans             | 3386.5     | kW 👘  | 🔘 set | 💿 estimate                   | limit >> | 🔽 update |
| <u>f_</u> htc_area (q_trans | /q_trans0) |       |       |                              | edit >>  | 🔽 update |
| <u>f_</u> dt_sub (q_trans/q | ∟trans0)   |       |       |                              | edit >>  | 🔽 update |
| <u>dt_</u> sub0             | 2.         | *C    |       |                              |          | 🔽 update |
| <u>m</u> assc0              | 74.476     | kg/s  |       |                              |          | 🔽 update |
| <u>m</u> assh0              | 1.5687     | kg/s  |       |                              |          | 🔽 update |
| <u>q_</u> trans0            | 3386.5     | kW    |       |                              |          | 🔽 update |
| delta_p_hot0                | 1.e-002    | bar   |       |                              |          | 🔽 update |
| delta_p_cold0               | 0.1        | bar   |       |                              |          | 🔽 update |
| <u>h</u> tc_area0           | 851.32     | kw/K  |       |                              |          | 🔽 update |

Figure 4.12: Data window for the off-design model of the condenser

In the same way done for the condenser, change the data for the remaining models of the offdesign dataset. Change the model selection for the two steam turbine components to *EPP\_W\_ST\_pl*, and the boiler model selection to *EPP\_W\_Boiler\_pl*. Remember to load the default values and update the dataset after changing any of the icon models to the part-load methods. See the sample dialog below for typical part-load settings for the EPP\_W\_ST steam turbine component.

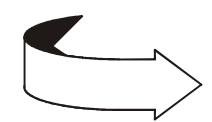

Do not forget to remove the respective settings in the modified objects. For example you will no longer be able to *set* the pressure of the extraction stream. It is a frequent mistake to forget to remove some settings when switching to off-design models. If you run the calculation without removing the setting, the system will be over-determined!

EX\_03\_04.pro⇐

| EPP_W_ST               |             |        |       |                              |          |          |
|------------------------|-------------|--------|-------|------------------------------|----------|----------|
| Name: EPP_W_ST002      | 2           |        |       | Г                            | ОК       | Cancel   |
| <u>M</u> odel:         | EPP_W_ST_p  |        |       | <b>_</b>                     |          | update   |
| p_method               | Stodola     | •      |       |                              |          | 🔽 update |
| <u>s</u> peed          | 3600.       | RPM    | 🔘 set | <ul> <li>estimate</li> </ul> | limit >> | 🔽 update |
| <u>e</u> ta_m          | 1           | ]      | 💿 set | 🔘 estimate                   | limit >> | 🗸 update |
| <u>e</u> ta_s_adj      | 0           | ]      | 💿 set | 🔘 estimate                   | limit >> | 🗸 update |
| AF                     | 0           | ]      | 💿 set | 🔘 estimate                   | limit >> | 🔽 update |
| p_inlet_steam          | 40.         | bar    | 🔘 set | 💿 estimate                   | limit >> | 🔽 update |
| delta_h_extr           | 0.          | kJ/kg  | 🔘 set | 💿 estimate                   | limit >> | 🔽 update |
| delta_h_exit_extr      | 0.          | kJ/kg  | 🔘 set | 💿 estimate                   | limit >> | 🔽 update |
| <u>f</u> rac_extr      | 0.          |        | 🔘 set | 💿 estimate                   | limit >> | 🔽 update |
| <u>f</u> rac_exit_extr | 0.          |        | 🔘 set | 💿 estimate                   | limit >> | 🔽 update |
| <u>e</u> ta_s          | 0.9         |        | 🔘 set | <ul> <li>estimate</li> </ul> | limit >> | 🔽 update |
| <u>s</u> haft_power    | 1147.9      | kW     | 🔘 set | <ul> <li>estimate</li> </ul> | limit >> | 🔽 update |
| h_extr_SCC             | 0.          | kJ/kg  | 🔘 set | <ul> <li>estimate</li> </ul> | limit >> | 🔽 update |
| <u>s_</u> extr_SCC     | 0.          | kJ/kgK | 🔘 set | 💿 estimate                   | limit >> | 🔽 update |
| <u>d</u> elta_hs       | 679.2       | kJ/kg  | 🔘 set | 💿 estimate                   | limit >> | 🔽 update |
| <u>m</u> assf0         | 1.8778      | kg/s   |       |                              |          | 🔽 update |
| рfO                    | 40.         | bar    |       |                              |          | 🔽 update |
| īto                    | 500.        | ] °C   |       |                              |          | 🔽 update |
| ⊻olf0                  | 8.6441e-002 | m³/kg  |       |                              |          | 🔽 update |
| pd0                    | 3.          | bar    |       |                              |          | 🔽 update |
| <u>e</u> ta_s0         | 0.9         | ]      |       |                              |          | 🔽 update |
| <u>m</u> asse0         | 1.8778      | kg/s   |       |                              |          | 🔽 update |
| pe0                    | 3.          | bar    |       |                              |          | 🔽 update |
| <u>v</u> ole0          | 0.69172     | m³/kg  |       |                              |          | 🔽 update |

Typical part-load settings for the EPP\_W\_ST steam turbine component:

Use similar settings for both sections of the steam turbine in your sample model.

Frequently, it is useful to create more than one dataset. The datasets can then be organized hierarchically. Figure 4.13 shows a typical dataset hierarchy.

| Dataset Manager                                                  |                              |
|------------------------------------------------------------------|------------------------------|
| Active dataset Updat<br>Design (0) (indepe<br>Available datasets | e source<br>endent data set) |
| Design (0)<br>off-design - 100% load (1)                         | <u>Cancel</u>                |
| off-design - 50% load (3)<br>off-design - 75% load (2)           | Editas                       |
|                                                                  |                              |
|                                                                  | Display tree                 |
|                                                                  | <u>D</u> elete               |
| <u>A</u> ctivate dataset                                         |                              |

Figure 4.13: Data set hierarchy

In this example, the first dataset was renamed from "Default" to "Design" to clarify the relationship among the datasets. You can rename a dataset by choosing the **Edit>>** command from the *Dataset Manager* dialog.

EX\_03\_05.pro⇐

# **Example 4: Combustion**

In this section you will use the combustion chamber model to calculate the gas/air ratio needed to achieve a certain exhaust gas temperature, given the inlet conditions and composition for a fuel gas.

In the EPP\_Lib you find several different icon models for combustion chambers. Usually this applies to liquid and solid fuels. The model G\_Combustor is the icon to use if the fuel is described by its chemical composition, as is the case for gaseous fuels.

First, build the model so it looks like the one shown in Fig. 4.14. This model uses the icons for a gas source (G\_Source), ambient source (G\_Ambient\_Source), gas monitor (EPP\_G\_Monitor), combustor (EPP\_G\_Combustor) and gas sink (G\_Sink). Place these icons on the diagram and connect them together with gas stream connections (G\_Stream).

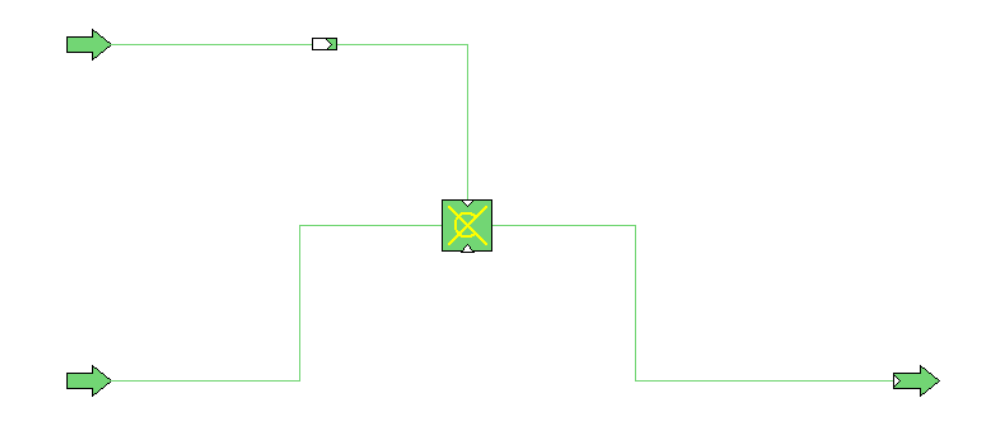

Figure 4.14: Combustion chamber

#### EX\_04\_01.pro ⇐

The next step is to define the required global composition objects, used to store the gas composition data for each gas stream or set of streams (wherever the gas composition varies due to mixing or chemical reaction). In this example, you need to create three *G\_Composition* global objects (using the **Objects/New Global Object** command), which we will call *AIR*, *FUEL* and *EXHAUST\_GAS*.

After creating the G\_Composition objects for the gas streams in our model, we must set the references for each of the gas streams to link them to the appropriate G\_Composition object. You can do this directly by clicking on each gas stream to bring up the G\_Stream data entry dialog, then selecting the appropriate Composition object for each of the streams.

Note that in this model, two of the gas streams should be linked to the same G\_composition object. The two gas streams connected to the G\_Monitor icon should both be linked to the *FUEL* object, since the G\_Monitor icon does not change the composition of the gas stream passing through it. You can set the references for the two fuel gas streams at the same time by selecting both streams at once (select one gas stream, then hold down the Shift key and select the second gas stream), then using the **Objects/Set References** command to set both references at once. If you do so, you will see the *Set References* dialog:

| Set References                                                     | X                                                                      |
|--------------------------------------------------------------------|------------------------------------------------------------------------|
| <u>R</u> eferences in selection <u>Composition (G_Composition)</u> | Available objects of type G_Composition:<br>AIR<br>EXHAUST_GAS<br>FUEL |
|                                                                    | OK Cancel                                                              |

When this dialog appears, select *Composition (G\_Composition)* in the left-side pane (in this example, that is the only possible selection), and the available G\_Composition objects defined in this project will appear in the right-side pane. Select the *FUEL* object to set the references for both fuel streams to that G\_Composition object.

After setting the references for all of your gas streams, you can check the selections you have made by choosing the **View/References** command option. When you turn this view option on, your model diagram will show the references you have selected:

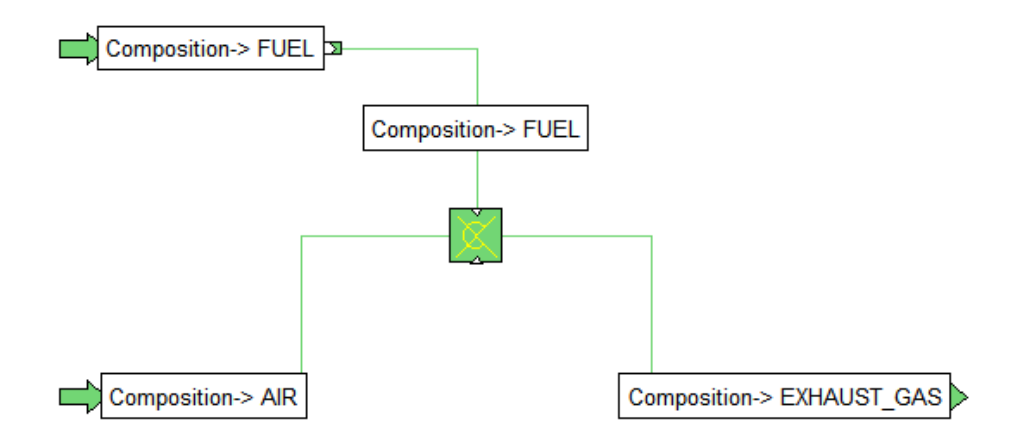

Select the **View/References** command option again to toggle the reference displays off. Before proceeding further, this is a good time to load default values. Choose the **Objects/Load Default Values** command to load defaults and estimated values for the icons and streams.

EX\_04\_02.pro ⇐

The next step is to enter inputs for the stream properties, icon settings and gas compositions that need to be input by the user for this model. We can start by setting the desired composition of the air stream that is going into the combustor icon. Use the **Objects/Edit Global Object** command and select the *AIR* object to bring up the dialog for editing the air composition. Remember that when setting gas compositions, we must leave one composition unspecified, since the model includes an equation to set the sum of the mass fractions to 1.0. Therefore, if we want our air composition to be 24% O2 and 76% N2, we could enter the air composition data as shown here:

| G_Composition |      |         |       |                              |          | X        |
|---------------|------|---------|-------|------------------------------|----------|----------|
| Name: AIR     |      |         |       |                              | ОК       | Cancel   |
| <u>W</u> ATER | 0    | kg/kg   | 🔘 set | <ul> <li>estimate</li> </ul> | limit >> | 🔽 update |
| AR            | 0    | kg/kg   | 💿 set | 🔿 estimate                   | limit >> | 🔽 update |
| <u>C</u> 2H6  | 0    | kg/kg   | 💿 set | 🔿 estimate                   | limit >> | 🔽 update |
| <u>С</u> 3Н8  | 0    | kg/kg   | 💿 set | 🔿 estimate                   | limit >> | 🔽 update |
| <u>C</u> H4   | 0    | kg/kg   | 💿 set | 🔘 estimate                   | limit >> | 🔽 update |
| <u>c</u> o    | 0    | kg/kg   | 💿 set | 🔘 estimate                   | limit >> | 🔽 update |
| <u>C</u> 02   | 0    | kg/kg   | 💿 set | 🔿 estimate                   | limit >> | 🔽 update |
| <u>H</u> 2    | 0    | kg/kg   | 💿 set | 🔘 estimate                   | limit >> | 🔽 update |
| <u>H</u> 20   | 0    | kg/kg   | 💿 set | 🔘 estimate                   | limit >> | 🔽 update |
| <u>H</u> 2S   | 0    | kg/kg   | 💿 set | 🔘 estimate                   | limit >> | 🔽 update |
| <u>N</u> 2    | 0.76 | kg/kg   | 🔘 set | 💿 estimate                   | limit >> | 🔽 update |
| <u>0</u> 2    | 0.24 | kg/kg   | 💿 set | 🔿 estimate                   | limit >> | 🔽 update |
| <u>s</u> 02   | 0    | kg/kg   | 💿 set | 🔿 estimate                   | limit >> | 🔽 update |
| B             | 1    | kJ/kgK  | 🔘 set | 💿 estimate                   | limit >> | 🔽 update |
| MW            | 1    | kg/kmol | 🔘 set | <ul> <li>estimate</li> </ul> | limit >> | 🔽 update |

Note that we have *estimated* the desired N2 mass fraction as 0.76, *set* the O2 mass fraction to 0.24, and *set* all of the other mass fractions to 0. We also changed the estimate for WATER to 0, although since this is a G\_Composition stream, the model calculations will automatically force the WATER mass fraction to 0.

To set the fuel composition, we could similarly edit the *FUEL* object to set the fuel mass fractions. But instead of doing that, we can set the fuel *mole fractions* in the G\_Monitor001 icon. The G\_Monitor icon includes equations linking the mole fractions to the mass fractions, so by setting mole fractions in this icon, we are essentially setting the mass fractions in the connecting gas streams. Set the inputs for the fuel stream in the G\_Monitor001 icon as shown here:

| EPP_G_Monitor         |               |         |       |                              |          | X        |
|-----------------------|---------------|---------|-------|------------------------------|----------|----------|
| Name: EPP_G_Monitor   | 001           |         |       |                              | ОК       | Cancel   |
| <u>M</u> odel:        | EPP_G_Monitor |         |       | •                            |          | update   |
| <u>t</u> otal_moles   | 1             | moles   | 🔘 set | <ul> <li>estimate</li> </ul> | limit >> | 🔽 update |
| molefrac_CH4          | 1             | mol/mol | 🔿 set | 💿 estimate                   | limit >> | 🔽 update |
| molefrac_C2H6         | 0.08          | mol/mol | 💿 set | C estimate                   | limit >> | 🔽 update |
| <u>m</u> olefrac_C3H8 | 0.02          | mol/mol | 🖲 set | C estimate                   | limit >> | 🔽 update |
| <u>m</u> olefrac_AR   | 0             | mol/mol | 💿 set | 🔘 estimate                   | limit >> | 🔽 update |
| molefrac_CO           | 0             | mol/mol | 💿 set | 🔘 estimate                   | limit >> | 🔽 update |
| molefrac_CO2          | 0             | mol/mol | 💿 set | 🔘 estimate                   | limit >> | 🔽 update |
| molefrac_H20          | 0             | mol/mol | 💿 set | 🔘 estimate                   | limit >> | 🔽 update |
| <u>m</u> olefrac_H2S  | 0             | mol/mol | 💿 set | 🔘 estimate                   | limit >> | 🔽 update |
| <u>m</u> olefrac_H2   | 0             | mol/mol | 💿 set | 🔘 estimate                   | limit >> | 🔽 update |
| <u>m</u> olefrac_N2   | 0             | mol/mol | 💿 set | 🔘 estimate                   | limit >> | 🔽 update |
| molefrac_02           | 0             | mol/mol | 💿 set | 🔘 estimate                   | limit >> | 🔽 update |
| <u>m</u> olefrac_SO2  | 0             | mol/mol | 💿 set | 🔘 estimate                   | limit >> | 🔽 update |
| <u>m</u> olefrac_sum  | 1             | mol/mol | 🔘 set | 💿 estimate                   | limit >> | 🔽 update |
| ₩W                    | 1             | kg/kmol | 🔘 set | 💿 estimate                   | limit >> | 🔽 update |
| LHV                   | 1             | kJ/kg   | 🔘 set | 💿 estimate                   | limit >> | 🔽 update |
| HHV                   | 1             | kJ/kg   | 🔘 set | 💿 estimate                   | limit >> | 🔽 update |
| <u>L</u> HV_Btu       | 1             | Btu/lbm | 🔘 set | 💿 estimate                   | limit >> | 🔽 update |
| <u>H</u> HV_Btu       | 1             | Btu/lbm | 🔘 set | 💿 estimate                   | limit >> | 🔽 update |
| HHV_SCF               | 1             | Btu/SCF | 🔘 set | 💿 estimate                   | limit >> | 🔽 update |

Note that the estimates values in this dialog (and the other icons and streams in the model) were set for us when we selected the **Objects/Set Default Values** command earlier. In the above example, by *setting* the mole fractions for C2H6 and C3H8, *setting* the other mole fractions to 0.0, and leaving the CH4 mole fraction *estimated*, the icon equations will automatically determine the required mole fractions for CH4 (0.90 in this case).

We don't need to set anything for the *GAS* composition object. The composition of the gas stream exiting the combustor will be determined by the stoichiometric equations in that icon.

For the other required icon and stream inputs, use the following settings (note that depending on the order you added the icons and streams to your model diagram, you may have slightly different object names than those shown here):

| Air       | mass flow         | G_Source001.mass            | 10.0 kg/s |
|-----------|-------------------|-----------------------------|-----------|
|           | pressure          | G_Source001.p               | 1.0 bar   |
|           | temperature       | G_Source001.t               | 15.0 °C   |
| Fuel      | pressure          | G_Source002.p               | 5.0 bar   |
|           | temperature       | G_Source002.t               | 15 °C     |
| Combustor | air pressure drop | EPP_G_Combustor001.delta_p  | 0.01 bar  |
|           | combustion        | EPP_G_Combustor001.eta_comb | 0.9999    |
|           | efficiency        |                             |           |
|           | radiation loss    | EPP_G_Combustor001.rad_loss | 0.002     |
|           | air-fuel ratio    | EPP_G_Combustor001.lambda   | 3.0       |

#### EX\_04\_03.pro ⇐

If you start the system solution with this data, PSE will try to solve the model but may not be able to converge (depending on whether you previously loaded default values, and the values you may have entered for other estimates as you built the model). If the model converges the first time, you can skip some of the following discussions, but before moving on to Example 5, make sure go through the discussion at the end of this section on modifying the combustor settings to use exit temperature as an input.

If your model does not converge, open the protocol and check the messages, and you may see messages similar to those shown here:

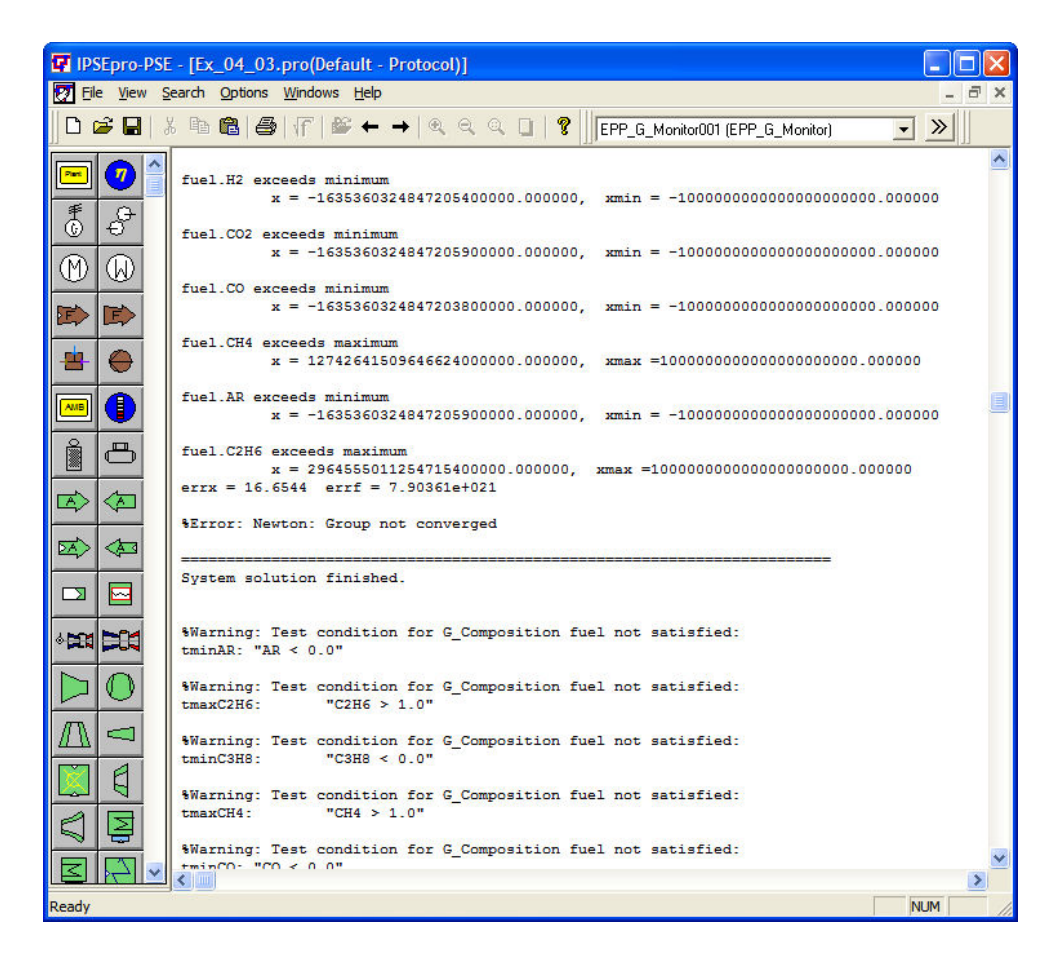

In this example, the PSE numeric solver is having trouble solving for the chemical composition of the fuel object, likely because we specified mass fractions in the G\_Monitor icon, but may not have provided good enough initial guesses or limits for the calculations of the fuel mass fractions. In situations such as these, involving calculation of gas compositions and chemical reactions, it often helps to provide reasonable initial guesses for the fuel mass fractions and to place limits on the values.

To help PSE find the solution, use the **Objects/Edit Global Object** command to edit the *FUEL* global object and provide initial guesses for the mass fractions, as shown below. You don't need to provide precise estimates, but it helps if they at least similar to what the resulting fractions will be (use appropriate estimates for fuel, gas and air, for example). In this case, we've just entered an estimate of 1.0 for the mass fraction of CH4 and 0 for all the other species.

| G_Composition |   |         |       |                              |          |            | × |
|---------------|---|---------|-------|------------------------------|----------|------------|---|
| Name: FUEL    |   |         |       |                              | ОК       | Cancel     |   |
| <u>W</u> ATER | 0 | kg/kg   | 🔘 set | <ul> <li>estimate</li> </ul> | limit >> | 🛛 🔽 update |   |
| <u>A</u> R    | 0 | kg/kg   | 🔘 set | <ul> <li>estimate</li> </ul> | limit >> | 🔽 update   |   |
| <u>C</u> 2H6  | 0 | kg/kg   | 🔘 set | 💿 estimate                   | limit >> | 🔽 update   |   |
| <u>C</u> 3H8  | 0 | kg/kg   | 🔘 set | <ul> <li>estimate</li> </ul> | limit >> | 🔽 update   |   |
| <u>C</u> H4   | 1 | kg/kg   | 🔘 set | 💿 estimate                   | limit >> | 🔽 update   |   |
| <u>c</u> o    | 0 | kg/kg   | 🔿 set | 💿 estimate                   | limit >> | 🔽 update   |   |
| <u>C</u> 02   | 0 | kg/kg   | 🔘 set | 💿 estimate                   | limit >> | 🔽 update   |   |
| <u>H</u> 2    | 0 | kg/kg   | 🔘 set | <ul> <li>estimate</li> </ul> | limit >> | 🔽 update   |   |
| <u>H</u> 20   | 0 | kg/kg   | 🔘 set | <ul> <li>estimate</li> </ul> | limit >> | 🔽 update   |   |
| <u>H</u> 2S   | 0 | kg/kg   | 🔘 set | 💿 estimate                   | limit >> | 🔽 update   |   |
| <u>N</u> 2    | 0 | kg/kg   | 🔘 set | <ul> <li>estimate</li> </ul> | limit >> | 🔽 update   |   |
| <u>0</u> 2    | 0 | kg/kg   | 🔘 set | <ul> <li>estimate</li> </ul> | limit >> | 🔽 update   |   |
| <u>s</u> 02   | 0 | kg/kg   | 🔿 set | <ul> <li>estimate</li> </ul> | limit >> | 🔽 update   |   |
| B             | 1 | kJ/kgK  | 🔘 set | <ul> <li>estimate</li> </ul> | limit >> | 🔽 update   |   |
| MW            | 1 | kg/kmol | 🔘 set | <ul> <li>estimate</li> </ul> | limit >> | 🔽 update   |   |

From this same dialog, you should also set lower and upper limits for the mass fraction to be 0.0 and 1.0, respectively (these may already have been set when you loaded the default values for the model). To set the mass fraction limits, click on the *limit*>> button next to each of the mass fraction variables, and enter the limiting values as shown here:

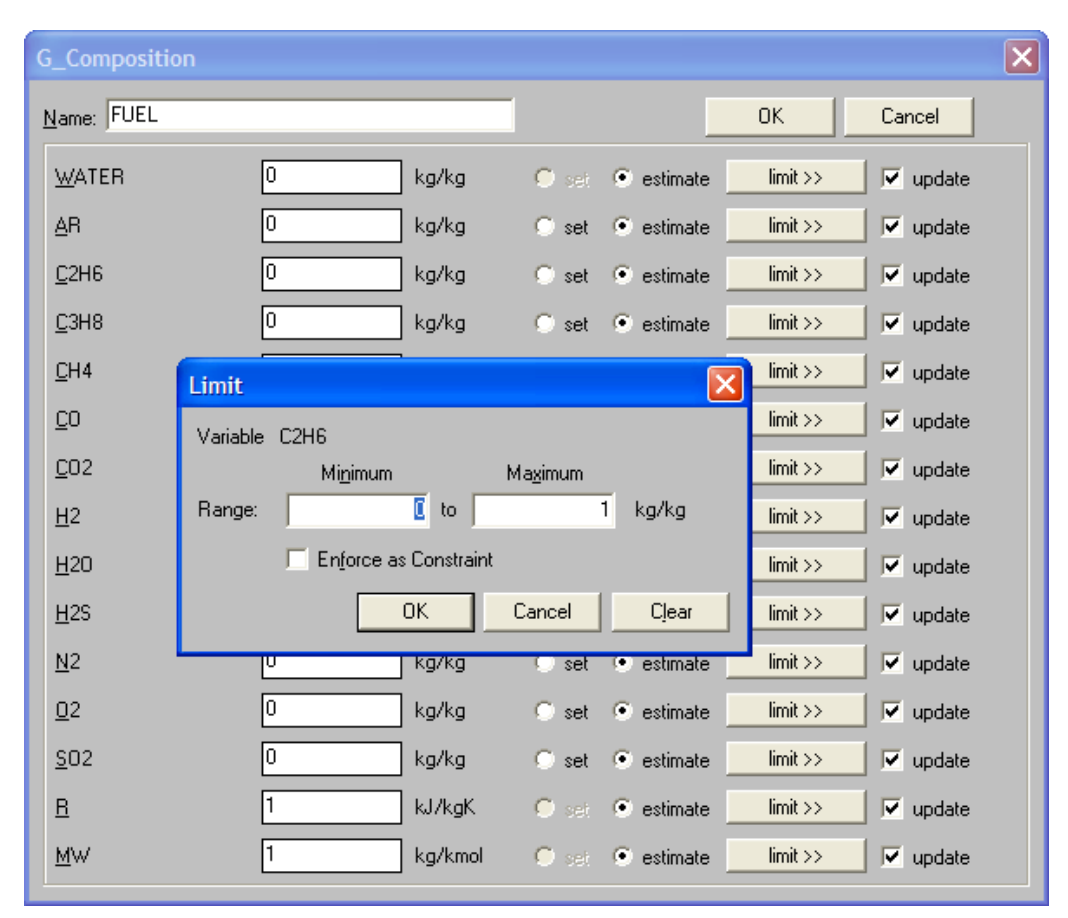

Similarly, you should also set initial estimates and limits for the *GAS* object. For this object, you can just estimate that the combustion products are 0.5 CO2 and 0.5 N2 (and set the limits for all of the mass fraction variables to 0 and 1).

If you run the model again after these changes, it still may not converge. In problems like this, where we are trying to determine the fuel mass flow rate based on desired combustor exit temperature, it can also help if we provide reasonable estimates for the mass flow rates of the major streams. The default estimates provided for mass flow is 1.0 kg/s. In this model, we *set* the inlet air flow rate to 10 kg/s, so it will help the model converge if we *estimate* the exhaust gas flow rate(G\_Stream004.mass) to be 10 kg/s (rather than the default estimate of 1.0). After changing this estimated value, you can now rerun the model and it should converge without any errors or warnings.

EX\_04\_04.pro ⇐

Instead of specifying the air-fuel ratio (lambda), you may want to set the combustor exit temperature. If you simply replace the setting of the air ratio with a setting of the combustor exit temperature, as in the following dialog where we have chosen 1200 °C as our desired combustor exit temperature, you will probably find that PSE will not be able to solve the system:

| EPP_G_Combustor       |             |       |       |                              | X                 |
|-----------------------|-------------|-------|-------|------------------------------|-------------------|
| Name: EPP_G_Combust   | or001       |       |       |                              | OK Cancel         |
| <u>M</u> odel:        | EPP_G_Combu | stor  |       | •                            | update            |
| <u>d</u> elta_p       | 0.01        | bar   | 💿 set | C estimate                   | limit >> ☑ update |
| delta_p_fuel          | 1           | bar   | 🔘 set | 💿 estimate                   | limit >> 🔽 update |
| dp_CC                 | 1           | .     | 🔘 set | 💿 estimate                   | limit >>          |
| <u>t_</u> rise        | 1           | °C    | 🔘 set | 💿 estimate                   | limit >> ☑ update |
| <u>t_</u> exit        | 1200        | °C    | 💿 set | 🔘 estimate                   | limit >> ☑ update |
| <u>e</u> ta_comb      | 0.9999      | -     | 💿 set | 🔘 estimate                   | limit >> ☑ update |
| rad_loss              | 0.002       | •     | 💿 set | 🔘 estimate                   | limit >> ☑ update |
| <u>l</u> ambda        | 3           | kg/kg | 🔘 set | 💿 estimate                   | limit >>          |
| <u>h</u> eating_value | 1           | kJ/kg | 🔘 set | 💿 estimate                   | limit >> ☑ update |
| <u>Q_</u> rad         | 100         | kW    | 🔘 set | 💿 estimate                   | limit >>          |
| <u>d</u> uty          | 1           | kW    | 🔘 set | <ul> <li>estimate</li> </ul> | limit >>          |

The reason PSE cannot find a solution when we change the combustor inputs in this way is because the estimated values currently stored in the model are not good enough to enable the solver to find the solution. We need to improve the estimates the solver is using to help it find the right solution. We could enter new estimates manually, but with IPSEpro, it is more efficient to update the estimates in the following way.

# $\Rightarrow$ To update the estimates:

- 1. Change the combustor inputs back (*set* lambda to 3.0 and *estimate* t\_exit) and re-run the simulation.
- 2. From the **Calculation** menu, choose the **Import Estimates** command. This replaces the default estimates with the results obtained in step 1.
- **3.** Remove the setting for lambda (change it to an *estimate*) and *set* the combustor exit temperature to 1200 °C and re-run. The model should now converge.

#### EX\_04\_05.pro ⇐

# Example 5: Gas Turbine

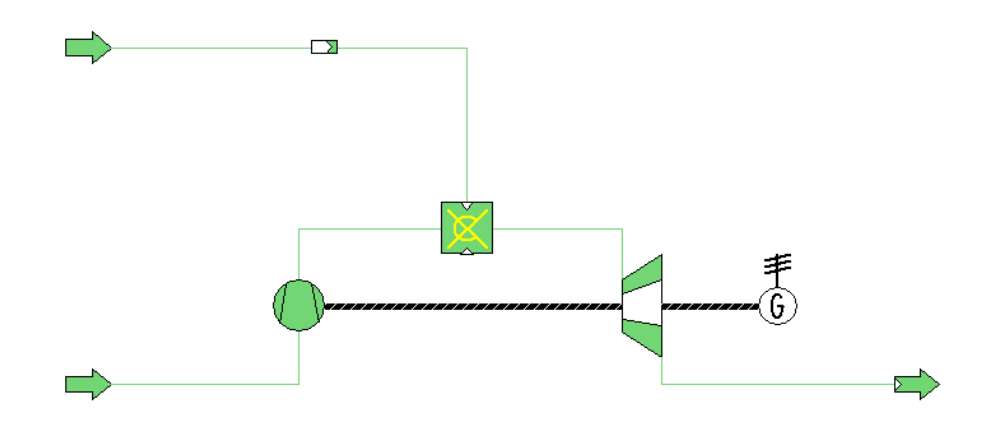

Figure 4.15: Gas turbine model

In this section you will create a simple gas turbine model. You will also use an object to represent the ambient conditions and link the air source to those ambient conditions. Instead of starting a completely new project, you can modify the model stored in EX\_04\_05.PRO as a starting point. Open this model and save it under a new name before you start modifying it.

Add the icons for the compressor (EPP\_G\_Compressor), expander (EPP\_G\_Expander), generator (EPP\_Generator) and make the stream and shaft connections as shown in Figure 4.15. Remember to use the **Object/Free Connection** command (CTRL-F) to free up a stream connection to an icon so you can connect it to a different icon.

After adding the new icons for the gas turbine model, choose the **Objects/Load Default Values** command to load the defaults. Make sure you choose the option **for all objects** if you had an object on the diagram selected when you chose this command, as shown here:

| Default values                                                             |                      |
|----------------------------------------------------------------------------|----------------------|
| Load default values     for <u>all objects</u> for <u>s</u> elected object | OK<br><u>C</u> ancel |
| □ <u>O</u> verwrite existing values                                        |                      |

If you didn't have any objects selected when you choose the **Load Default Values** command, the options will be disabled and defaults will be loaded for all objects in the model.

Before you can run the gas turbine model, you will need to set references for the new gas streams added. Since the compressor icon does not change the gas composition, you should set the composition reference to *AIR* for the stream you added entering or exiting the compressor.

The EPP\_G\_Expander icon can optionally have cooling streams connected to it. If the cooling streams were connected, we would need to use a different gas composition object for the gas streams entering and exiting the expander icon, since the mixing of the cooling flow (usually air) with the gas entering the expander (combustion products from the combustor) would change the composition of the gas stream. In this example, however, we have not connected the cooling flow ports, so the exhaust gas composition will not change as it moves through the expander icon. Therefore, we must use the same composition references for the gas streams entering and exiting the expander icon. Set the composition reference to *EXHAUST\_GAS* for the gas stream you added to the model that is connected to the expander icon.

The EPP\_G\_Expander icon also has an internal gas stream (no stream connection is displayed on the diagram), which is used for the rotor inlet gas conditions. This stream represents the gas flow at the point after we mix the stator cooling flow with the gas entering the expander section. You must set the gas composition reference for the **rotor\_inlet** gas stream in the EPP\_G\_Expander dialog itself. In this example, since we did not connect the cooling ports for this expander icon, the **rotor\_inlet** gas has the same composition as the gas entering the expander icon, so we just set the reference for the rotor inlet stream to **EXHAUST\_GAS** as shown here:

| EPP_G_Expander      |              |       |       |                                 |          |           |
|---------------------|--------------|-------|-------|---------------------------------|----------|-----------|
| Name: EPP_G_Expande | r001         |       |       |                                 | ОК       | Cancel    |
| rotor_inlet         |              |       |       | EXHAUST_G                       | AS       | •         |
| <u>M</u> odel:      | EPP_G_Expand | ler   |       | No Selectio<br>AIR<br>EXHAUST G | n<br>AS  |           |
| speed               | 3600         | RPM   | 🔘 set | FUEL<br>• estimate              | limit >> | I✓ update |
| <u>P</u> R          | 1            | ] -   | C set | 💿 estimate                      | limit >> | 🔽 update  |
| <u>e</u> ta_m       | 1            | ] -   | 🔘 set | 💿 estimate                      | limit >> | 🔽 update  |
| <u>e</u> ta_s       | 1            | ] -   | 🔘 set | 💿 estimate                      | limit >> | 🔽 update  |
| <u>e</u> ta_p       | 0.9          | ] -   | 🔘 set | 💿 estimate                      | limit >> | 🔽 update  |
| shaft_power         | 1            | kW    | 🔘 set | 💿 estimate                      | limit >> | 🔽 update  |
| mech_loss           | 1            | kW    | 🔘 set | 💿 estimate                      | limit >> | 🔽 update  |
| exp_power           | 1            | kW    | 🔘 set | 💿 estimate                      | limit >> | 🔽 update  |
| delta_h_s           | 1            | kJ/kg | 🔘 set | 💿 estimate                      | limit >> | 🔽 update  |
| <u>d</u> elta_h     | 1            | kJ/kg | 🔘 set | <ul> <li>estimate</li> </ul>    | limit >> | update    |

After you have loaded the default values for the model and set the references for all of the new streams (and the expander **rotor\_inlet** internal stream), you can check that your gas composition references are set properly by using the **View/References** command option. If you choose this option, your model diagram should look something like this (in this example, the icons have been moved apart horizontally to prevent overlapping of the reference links):

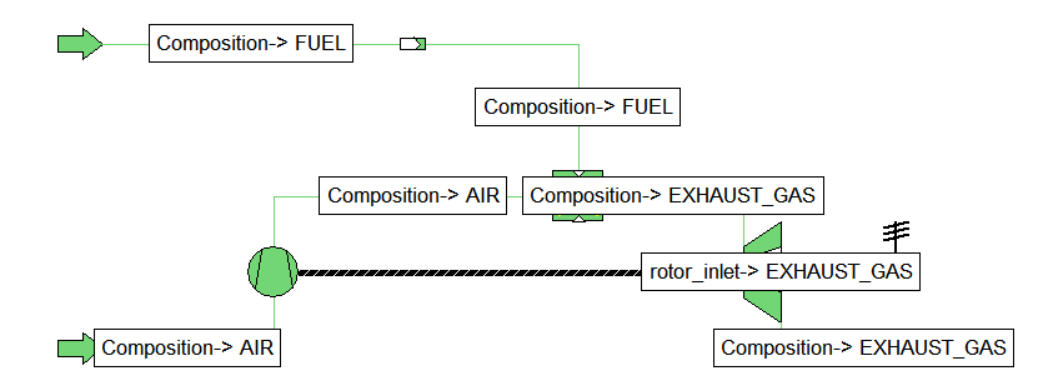

Choose the **View/References** command option again to toggle off the reference displays. Save your model before moving on to the next section.

#### EX\_05\_01.pro ⇐

You haven't set the inputs needed for the new icons you added to this gas turbine example model, but you can try running the model to see how many inputs you need to add. If you run the model, you should see messages something like the following in the protocol:

%Error: Problem undefined: 129 equations, 138 variables

You have to set nine (138-129=9) more variables in order to make this system well defined. Remember that you are free to choose the variables that you want to set, as long as the variables you select are not dependent on each other.

For this example, set the following values (for many of these variables, the values were entered when we loaded the default values, so you just need to choose the **set** option for them):

| generator  | speed                 | EPP_Generator001.speed             | 3600 RPM |
|------------|-----------------------|------------------------------------|----------|
|            | electrical efficiency | EPP_Generator001.eta_el            | 0.985    |
|            | mechanical efficiency | EPP_Generator001.eta_m             | 1        |
| compressor | mechanical efficiency | EPP_G_Compressor001.eta_m          | 0.97     |
|            | isentropic efficiency | EPP_G_Compressor001.eta_s          | 0.85     |
|            | pressure ratio        | EPP_G_Compressor001.pressure_ratio | 10       |
| expander   | mechanical efficiency | EPP_G_Expander001.eta_m            | 1        |
|            | isentropic efficiency | EPP_G_Expander001.eta_p            | 0.9      |
| exhaust    | exit pressure         | G_Sink001.p                        | 1 bar    |

Note that besides the inputs needed for the new icons, we also needed to set the exit pressure from the expander section.

Now run the model, and check the protocol to see if you need to make any changes to other parts of the model. If you left the other model inputs the same as they were in the previous example, the model will likely not converge and you will see the following error and messages in the protocol after you run:

| 😨 IPSEpro-PSE - [Ex                                                                                                    | _05_01.pro(Default - Protocol)]                                                                                                    |                                      |                    |                                                  |       |
|----------------------------------------------------------------------------------------------------|----------------------------------------------------------------------------------------------------|--------------------------------------|--------------------|--------------------------------------------------|-------|
| 🛃 Eile View Search                                                                                                    | Options <u>W</u> indows <u>H</u> elp                                                                                                    |                                      |                    |                                                  | _ 8 × |
| D 📽 🖬   % №                                                                                                    | ■ ●   「 ● ← ★   < < <                                                                                                    | 3   ?                                |                    |                                                  | • »   |
| Image: Constraint of the second second sec | G_Combustor001.delta<br>x = -4.990000, xmin = 0.000<br>x = 4990 errf = 4.99<br>G_Combustor001.delta_p_fuel exceed<br>x = -4.990000, xmin = 0.000<br>x = 4990 errf = 4.99 | ls minim<br>0000<br>ls minim<br>0000 | אונו               |                                                  |       |
| EPP.<br>erri<br>EPP.                                                                                                    | <pre>G_Combustor001.delta_p_fuel exceed     x = -4.990000, xmin = 0.000 x = 4990 errf = 4.99 G_Combustor001.delta_p_fuel exceed</pre>                                    | ls minin<br>1000<br>Is minin         | חבנו               |                                                  |       |
| err:                                                                                                    | <pre>x = -4.990000, xmin = 0.000<br/>x = 4990 errf = 4.99<br/>ror: Newton: Group not converged</pre>                                                                     | 000                                  |                    |                                                  |       |
| Syst                                                                                                    | tem solution finished.                                                                                                    |                                      |                    |                                                  | -     |
|                                                                                                    | ilts:                                                                                                    |                                      |                    | converged                                        | -     |
|                                                                                                    | <pre><exhaust_gas.ar> <exhaust_gas.c2h6></exhaust_gas.c2h6></exhaust_gas.ar></pre>                                                                                       | -                                    | 0                  | converged<br>converged                           |       |
| ×[4]<br>x[5]<br>x[6]<br>x[7]                                                                                                    | <pre>  <exhaust_gas.c3h8>   <exhaust_gas.ch4>   <exhaust_gas.co>   <exhaust_gas.co></exhaust_gas.co></exhaust_gas.co></exhaust_gas.ch4></exhaust_gas.c3h8></pre>         | =                                    | 0<br>0<br>0.061092 | converged<br>converged<br>converged<br>converged |       |
|                                                                                                    | <exhaust gas.h2=""></exhaust>                                                                                                    | =                                    | 0                  | converged                                        | ×     |
| Go to the next error mess                                                                                                    | age                                                                                                    |                                      |                    |                                                  | NUM   |

As displayed in this screen capture, you can press the right and left arrow keys in the toolbar when viewing the protocol to move through the error and warning messages displayed in the protocol. In this example, there is an error that the model did no converge, and we see messages that the variable **delta\_p\_fuel** in the combustor is out of range (negative). This is because we set the compressor pressure ratio to 10.0 for our model, but left the fuel pressure at 5 bar, so our fuel pressure is too low to feed into the combustor. Set the fuel pressure (in the fuel G\_Source icon) to something higher than 10 bar (such as 11 bar) and rerun the model. It should now converge.

EX\_05\_02.pro ⇐

EPP\_Lib contains a global model *ambient* that represents the ambient conditions. You can create an ambient object and link all sources of ambient air to this object.

# $\Rightarrow$ To create an ambient object:

- 1. From the **Objects** menu select the command **New Global Object**. PSE displays the list of available object types.
- 2. In the section global type select ambient.
- 3. Enter AMBIENT as the name for this global object.
- 4. Click on the **OK** button to create the *AMBIENT* object.

Make the following settings for the *AMBIENT* object (use the **Objects/Edit Global Object** command):

| Altitude          | altitude | 400.0 m |
|-------------------|----------|---------|
| Temperature       | t        | 15 °C   |
| Relative humidity | phi      | 60 %    |

You can run the model and it should converge. The system is now fully defined. However, the *AMBIENT* object is not yet used.

#### EX\_05\_03.pro ⇐

The next step is to use the *AMBIENT* object in our model. We will link the gas turbine inlet to the ambient conditions by using a G\_Ambient\_Source icon instead of a G\_Source icon for the air inlet to the compressor.

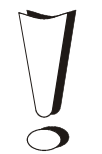

If you use a G\_Ambient\_Source object, the composition of the *AIR* gas stream that leaves the object is defined by calculations in the G\_Ambient\_Source icon. Therefore, you can no longer set the mass fractions in the *AIR* composition object.

#### $\Rightarrow$ To link the *AMBIENT* object with the gas turbine inlet:

- 1. Replace the G\_Source with a G\_Ambient\_Source. Delete the G\_Source icon, insert a G\_Ambient\_Source icon, and connect the now unconnected gas stream at the compressor inlet to the new G\_Ambient\_Source icon.
- 2. Open the dialog for the G\_Ambient\_Source icon, and select *AMBIENT* for the AmbientConditions reference (this should be the only option to select).
- **3.** Set the mass flow (mass) to 10 kg/s in the G\_Ambient\_Source. Do not set the temperature (t) or the pressure (p), because they are now defined by the reference to the *AMBIENT* object.
- 4. Open the *AIR* object (**Object/Edit Global Object**) and remove all the settings there (change the *set* variables to *estimates*).

You should now be able to run the model, and it should converge.

EX\_05\_04.pro ⇐

To make it more convenient to access and quickly modify the settings in an ambient global object, you can also add an EPP\_Monitor\_Ambient icon to your project, and link it to the *AMBIENT* global object you created.

# ⇒ To link an *AMBIENT* object to a EPP\_Monitor\_Ambient icon:

- 1. Insert an EPP\_Monitor\_Ambient icon onto your model diagram:
- 2. Open the dialog for the EPP\_Monitor\_Ambient icon, and select *AMBIENT* for the AmbientConditions reference (this should be the only option to select).
- 3. Set altitude (altitude) to 400m, temperature (t) to 15 °C, and relative humidity (phi) to 60%.
- 4. Open the *AMBIENT* object (**Object/Edit Global Object**) and remove all the settings there (change the *set* variables to *estimates*).

You should now be able to run the model, and it should converge.

You should now be able to run the model and it should converge. Now, when you want to change the ambient conditions for your model, you can just click on the EPP\_Monitor\_Ambient object and quickly access the ambient inputs.

EX\_05\_05.pro ⇐

# **Example 6: Heat Recovery Steam Generator**

In this example, you will create a model of a heat recovery steam generator (HRSG) with a single pressure level.

You create the model by arranging a series of heat exchangers appropriately. This approach provides a higher level of flexibility than you can achieve with a single unit model of a HRSG. That is one of the reasons why the Enginomix Power Plant Library does not include a single icon representing a heat recovery steam generator.

The model of the heat recovery steam generator is shown in figure 4.16. The model requires a composition object for the exhaust gas stream. You can copy the gas composition object from the previous examples, as described below.

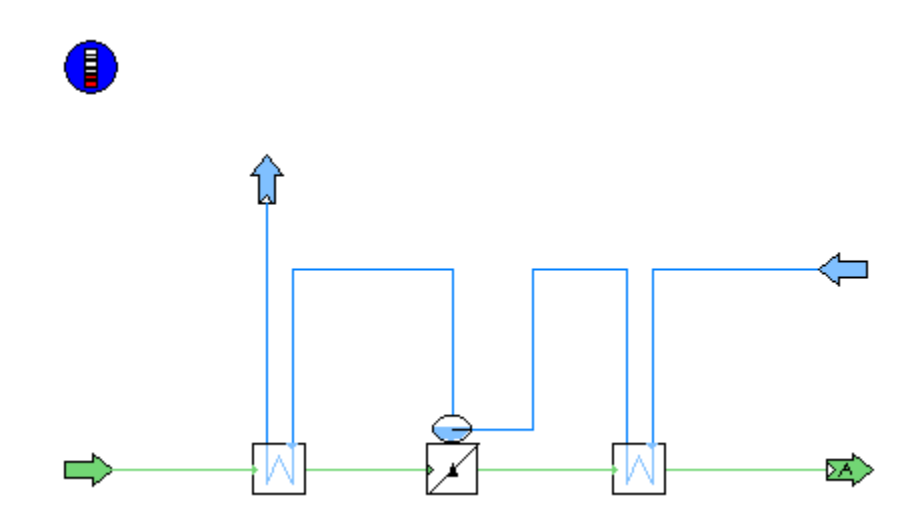

Figure 4.16: Heat recovery steam generator

#### $\Rightarrow$ To copy the composition *EXHAUST GAS*:

- 1. Open example Ex\_05\_05.pro and run the calculation.
- 2. From the **Calculation** menu select the **Import Estimates** command. The results of the calculation are now stored in the *EXHAUST\_GAS* object as estimates.
- 3. Still in the project of example 5, select a stream that references *EXHAUST\_GAS*.
- 4. From the Edit menu choose the Copy command (alternatively, you can press CTRL-C).
- 5. Create a new project for the current example.
- 6. From the **Edit** menu, choose the **Paste** command (or press CTRL-P). This inserts the stream together with the composition object *EXHAUST\_GAS* into the project.
- 7. Delete the stream. The global object EXHAUST\_GAS remains available in the project.
- From the Objects menu, choose the Edit Global Object command. Open *EXHAUST\_GAS* for editing.

9. All values are estimates. Change the <u>estimate</u> values for the mass fractions to <u>set</u> values, except for N2, by clicking on the **set** button. Click on **OK** to finish.

*EXHAUST\_GAS* is now ready for use.

In this HRSG model, we want to include an ambient global object, so we can set the HRSG exhaust pressure to ambient conditions. As we did with the gas composition object, we can copy a G\_Monitor\_Ambient icon from another model, which will automatically copy the corresponding ambient object as well. Open example Ex\_05\_05.pro again, and copy the ambient icon from that model to your project.

# EX\_06\_01.pro ⇐

Now, add the heat exchanger and sink/source icons to your project. You will need two EPP\_G\_W\_Htex icons for the superheater and economizer, an EPP\_W\_Evaporator icon for the evaporator, a W\_Sink icon, a W\_Source icon, a G\_Source icon and we'll use a G\_Ambient\_Sink icon to terminate the gas stream. Place these icons on your model diagram and connect the streams as shown in Fig. 4.16. You will need to rotate the W\_Sink and W\_Source icons to make them look like the model in Fig. 4.16. Also, when you select the EPP\_G\_W\_Htex icons and the EPP\_W\_Evaporator icons, note that there are two different graphical icons for these icons available in the toolbar. These graphical icons only differ in the orientation of the inlet and outlet ports: choose the appropriate icon orientation so that you can line up the icons and streams as shown in Fig. 4.16.

After you have connected all of the gas and water streams as shown in Fig. 4.16, set the references for all of the gas streams to *EXHAUST\_GAS*. You can select all of the gas streams at once by pressing and dragging the mouse cursor so all of the gas streams are highlighted (it doesn't matter if you also select other icons or streams, since only the gas streams need references assigned). After you have selected all of the gas streams, choose the **Objects/Set References** command, and select the *EXHAUST\_GAS* object for the **Composition** (G\_Composition) reference, as shown here:

| Set References                                             | X                                        |
|------------------------------------------------------------|------------------------------------------|
| <u>R</u> eferences in selection                            | Available objects of type G_Composition: |
| AmbientConditions (ambient)<br>Composition (G_Composition) | EXHAUST_GAS                              |
|                                                            | OK Cancel                                |

You also need to link the AMBIENT global object to the G\_Ambient\_Sink icon. Just open the dialog for that icon and select the AMBIENT object for the **AmbientConditions** reference. Then, load the default values for all of the icons and streams (using the **Objects/Load Default Values** command) and save the model before moving to the next step.

EX\_06\_02.pro ⇐

You can now run the model and check the protocol to see how many variables you need to <u>set</u> to fully define the system. You should see something like this:

```
%Error: Problem undefined: 160 equations, 144 variables
```

You have to <u>set</u> sixteen (160-144=16) more variables in order to make this system well defined. Remember that you are free to choose the variables that you want to set, as long as the variables you select are not dependent on each other.

First, set the inlet stream conditions. For the G\_Source icon, set the temperature to 640 °C and the mass flow to 10 kg/s (the pressure will be controlled by the G\_Ambient\_Sink icon terminating the gas stream, along with the pressure drop settings in the intervening heat exchanger). In the W\_Source icon, set the temperature to 50 °C and the pressure to 40 bar (the mass flow will be determined by the HRSG performance). Use the following settings (or something similar) for the heat exchanger icons:

| superheater | gas dp                 | EPP_G_W_Htex001.dp_hot        | 0.001  |
|-------------|------------------------|-------------------------------|--------|
|             | steam dp               | EPP_G_W_Htex001.dp_cold       | 0.01   |
|             | heat loss              | EPP_G_W_Htex001.heat_loss     | 1 %    |
|             | steam exit temp        | EPP_G_W_Htex001.t_exit_cold   | 565 °C |
| evaporator  | gas dp                 | EPP_W_Evaporator001.dp_hot    | 0.001  |
|             | water inlet dp to drum | EPP_G_W_Htex002.dp_cold       | 0.0    |
|             | heat loss              | EPP_W_Evaporator001.heat_loss | 1 %    |
|             | pinch delta-temp       | EPP_W_Evaporator001.dt_pinch  | 10 °C  |
|             | approach delta-temp    | EPP_W_Evaporator001.dt_app    | 7 °C   |
| economizer  | gas dp                 | EPP_G_W_Htex002.dp_hot        | 0.001  |
|             | water dp               | EPP_G_W_Htex002.dp_cold       | 0.01   |
|             | heat loss              | EPP_G_W_Htex002.heat_loss     | 1 %    |

You can now run the model and it should converge. The results should be something like this:

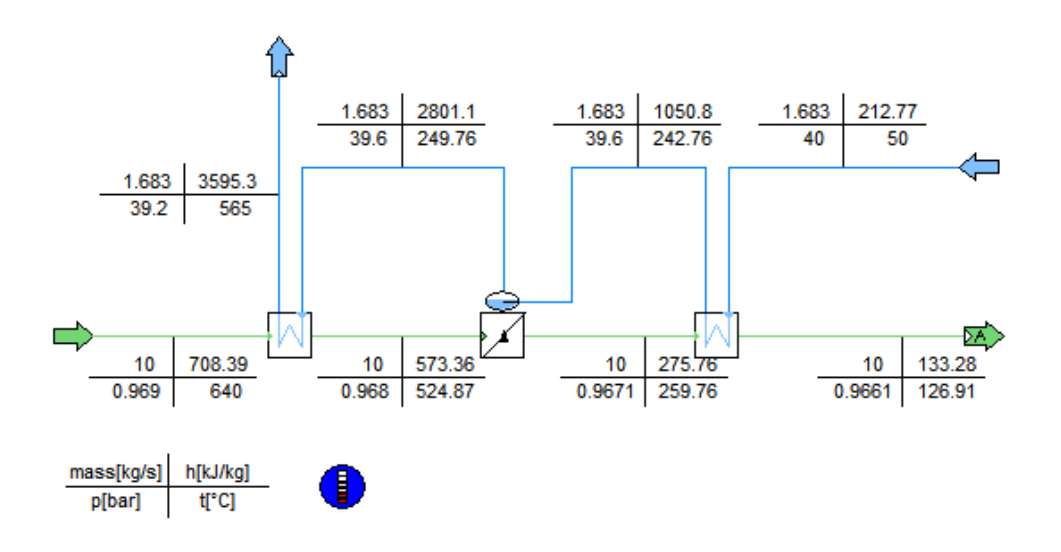

Figure 4.17: Results for Heat recovery steam generator example model

Before moving on, import the estimates for this model (**Calculate/Import Estimates** command) and save it.

EX 06 03.pro ⇐

# Example 7: Integrating Gas Turbine, Heat Recovery Steam Generator and Steam Cycle

In this example, you create a simplified model of a combined cycle.

Instead of creating the model from scratch, you will integrate the models from the previous examples into one single model. You will use the models from the examples 3, 5 and 6. Figure 4.18 shows the completed model of the combined cycle.

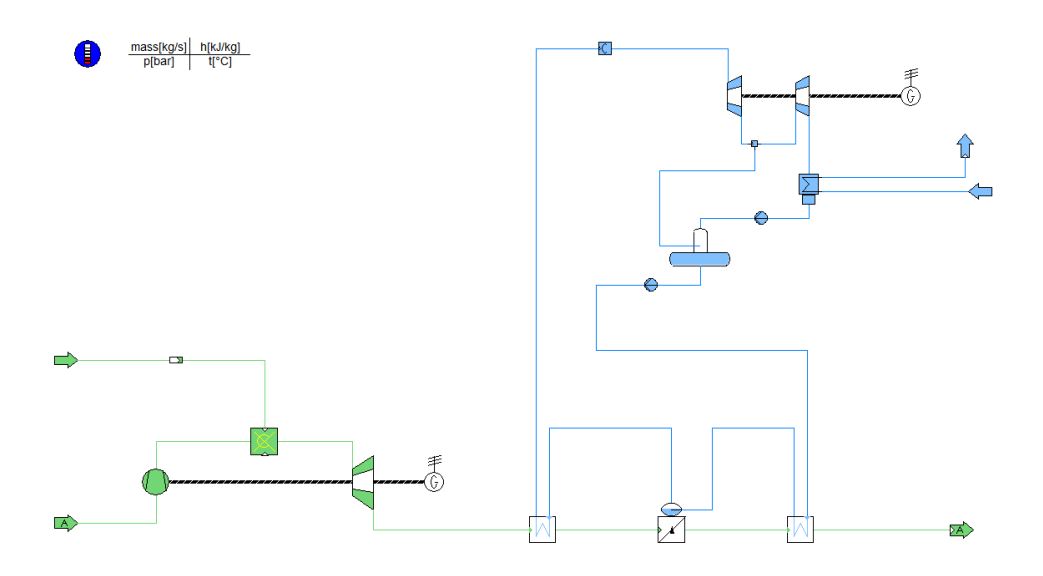

Figure 4.18: Combined cycle, created from other examples

The first step is to add the gas turbine model to the new project. You have two options to do that:

- Open the gas turbine model **EX\_05\_04.PRO**, and save it under a new name.
- or
  - Open a new project and activate the project saved in EX\_05\_04.PRO. Select all objects in EX\_05\_04.PRO and copy them into the new project.

Since the new project will contain more components than the previous ones, you will want to change the scale or the page size before continuing on to the next step.

#### Ex\_07\_01.pro ⇐

Next step, add the heat recovery steam generator that you have created in example 6.

## $\Rightarrow$ To add the heat recovery steam generator to the current project:

- 1. Open project Ex\_06\_04.PRO and select all the stream and heat exchanger objects (don't select the G\_Monitor\_Ambient icon if you already copied one into the model with the gas turbine model icons).
- 2. Copy them via the **Copy** command of the **Edit** menu or by pressing the CTRL-C key.
- 3. Activate the window that displays the new project you are building.
- 4. Paste the copied objects via the **Paste** command of the **Edit** menu, or by pressing CTRL-V. PSE displays the following two messages:

| PSE |     |                                                  | $\mathbf{X}$                 |
|-----|-----|--------------------------------------------------|------------------------------|
| ?   |     | Global 'EXHAUST_GAS' of type 'G_Composition' alr | eady exists, add new global? |
|     |     | <u>Y</u> es <u>N</u> o                           |                              |
|     | DSF |                                                  |                              |
|     | ?   | Global 'AMBIENT' of type 'ambient' already of    | exists, add new global?      |
|     |     | <u>Y</u> es <u>N</u> o                           |                              |

- 5. For each message, click on the **No** button. The project will then use the *EXHAUST\_GAS* composition and the *AMBIENT* global objects from the gas turbine model for the heat recovery steam generator as well.
- 6. Delete the G\_Sink terminating the exhaust gas flow stream from the gas turbine and the G\_Source icon that starts the gas flow into the HRSG icons (when you delete these icons, you are also deleting the <u>set</u> variables that were set in each of them). Delete the now-unconnected gas stream entering the HRSG and then connect the exhaust of the gas turbine to the inlet of the superheater.

You should now have a fully working project, as shown below.

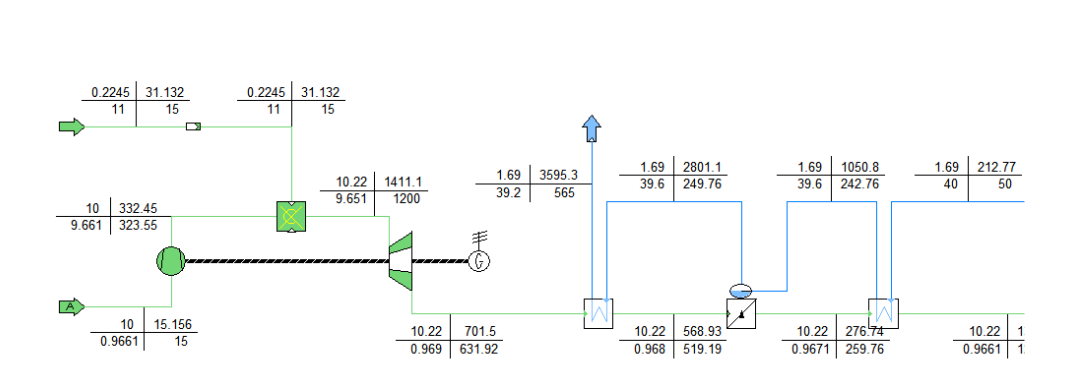

Figure 4.19: Combined gas turbine and HRSG models

## EX\_07\_02.pro ⇐

As the last step, add the steam cycle from example 3, saved as Ex\_03\_03.pro. Delete the W\_Boiler icon from the steam cycle section and the W\_Sink and W\_Source icons going into and out of the HRSG section. You will also need to delete two of the W\_Streams (just delete the two that were connected to the W\_Sink and W\_Source icons you just deleted). Then connect the unconnected streams that were connected to the W\_Boiler icon to the HRSG model (to the inlet of the economizer and the exit of the superheater).

Before you can run the integrated combined-cycle model, you will need to remove two of the settings in the steam turbine section, since those values will now be determined by the other sections of the model. The following are the most likely settings you would need to remove:

- temperature of steam entering the steam turbine
- power setting on the steam turbine generator icon (or other setting controlling mass flow in the steam turbine section of the model)

Your completed combined-cycle model should something like the one shown in Fig. 4-18 above.

EX\_07\_03.pro ⇐

# 5. Demo Samples

The Enginomix Power Plant Library contains a selection of plant models that are continuously updated by Enginomix. These are called the *Demo Samples* of this library.

The files containing the Demo Samples are stored in the \**Data** sub-directory of your EPP\_Lib installation.

You may use the models available in the Demo Samples, and modify them in order to meet the specific requirements of your projects.

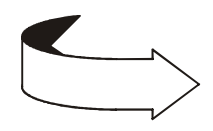

If you feel that one of your models is particularly useful for other users of the Enginomix Power Plant Library, and you want to make it available for them, contact Enginomix Technical Support. However, make sure that such a model does not contain any proprietary data from your company or organization.
## 6. To Comment on this Documentation

If you have comments on how to make the Enginomix Power Plant Library documentation better, please send an e-mail to Enginomix at the e-mail address:

#### support@enginomix.net

Make sure that you include your name, and the version number of the Enginomix Power Plant Library manual in all correspondence.

We would specially like to get your thoughts in these following issues:

- Do the List of Contents and the Index help you to find the information you need?
- What important information is missing or hard to find?
- Is the overall documentation of the Enginomix Power Plant Library manual insufficient, about right, or too detailed? Please give reasons for your option.
- Are the examples too simple, about right, or too complex? List ideas for additional examples that you would find useful.
- Indicate which areas we need to improve: Organization; Procedures; Concepts; Reference material; Examples; Illustrations; Others: (please list the suggested items).

Your feedback is very important to improve our documentation! (Note that your comments become the property of Enginomix).

Thank you for your time!

The Enginomix Team.

# Index

#### Α

| advanced power plant library | 1-1  |
|------------------------------|------|
| ambient                      | 4-36 |
| ambient conditions           | 4-32 |
| Argon                        | 3-3  |

## С

| Carbon dioxide       | 3-3        |
|----------------------|------------|
| Carbon monoxide      | 3-3        |
| chemical components  | 3-1        |
| click                | 1-4        |
| combined cycle plant | 4-41       |
| combustion           | 4-24       |
| component            | 1-3        |
| component model      | 1-3        |
| compositions         | 3-1, 3-4   |
| condenser            | 4-10, 4-21 |
|                      |            |

### D

| data window            | 4-3, 4-13  |
|------------------------|------------|
| dataframe              |            |
| dataset                | 4-18, 4-23 |
| default model          | 2-1        |
| default value database | 4-14       |
| drag                   | 1-4        |

#### Ε

| Ethane   | 3-3 |
|----------|-----|
| examples | 4-1 |

#### F

| 1-3 |
|-----|
| 1-  |

#### G

| gas turbine   | 4-32 |
|---------------|------|
| global object | 3-4  |

## Н

| heat recovery steam generator | 4-38 |
|-------------------------------|------|
| help file                     | 4-12 |
| Hydrogen                      | 3-3  |
| Hydrogen sulfide              | 3-3  |

#### 1

| IAPWS Industrial Formulation 1997 | 3-1       |
|-----------------------------------|-----------|
| icon palette                      | 4-2, 4-10 |
| IFC 1967 Formulations             | 3-1       |

#### L

| library                 |     |
|-------------------------|-----|
| components              | 2-1 |
| design considerations   | 2-1 |
| hardcopy documentation  | 1-2 |
| on-line help file       | 1-2 |
| reference documentation | 1-2 |
| library icon            | 1-3 |
|                         |     |

### М

| 3-4 |
|-----|
| 3-3 |
| 1-3 |
|     |
| 1-4 |
| 1-4 |
| 1-4 |
|     |

#### Ν

| trogen3-3 |
|-----------|
|-----------|

#### 0

| object           | 1-3  |
|------------------|------|
| off-design       | 4-18 |
| off-design model | 2-1  |

| Oxygen | 3-3 |
|--------|-----|
|--------|-----|

#### Ρ

| parameter           | 4-13 |
|---------------------|------|
| physical properties | 3-1  |
| process model       | 1-3  |
| process scheme      | 1-3  |
| project             | 1-3  |
| Propane             | 3-3  |

#### S

| steam turbine          | 4-10, 4-17, 4-22 |
|------------------------|------------------|
| structural singularity | 4-7              |
| Sulfur dioxide         | 3-3              |

### Τ

| typographica | l conventions | 1-3 |
|--------------|---------------|-----|
|--------------|---------------|-----|

#### U

| unit icon |
|-----------|
|-----------|